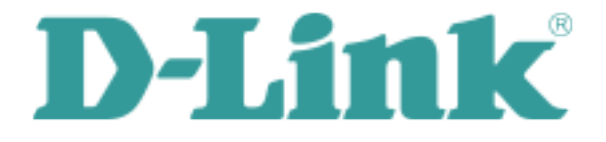

# DIR-825M User Manual

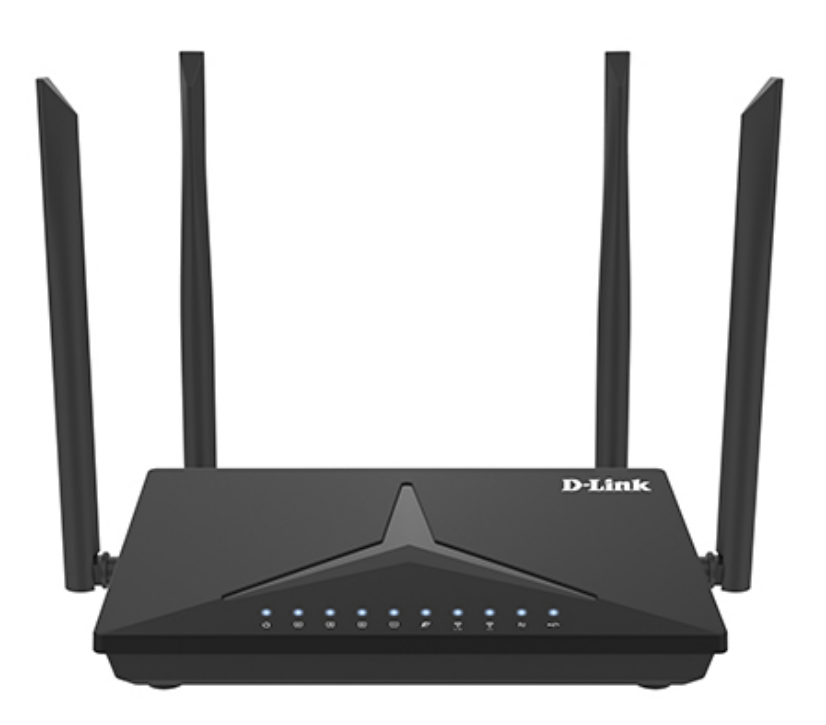

# DIR-825M user manual

| 1.1 Product Description                                                                                                    | 5                                                                                                    |
|----------------------------------------------------------------------------------------------------|----------------------------------------------------------------------------------------------------|
| 1.2 Product Features                                                                                                    | 6                                                                                                    |
| 1.3 Product Specifications                                                                                                    | 7                                                                                                    |
| 2.1 Hardware Description                                                                                                    | 11                                                                                                    |
| 2.1.1 Front LED                                                                                                    |                                                                                                    |
| 2.1.2 LED Indications                                                                                                    |                                                                                                    |
| 2.1.3 Rear Panel                                                                                                    |                                                                                                    |
| 2.1.4 Bottom panel                                                                                                    | 17                                                                                                    |
| 3.1 System Requirements                                                                                                    | 18                                                                                                    |
| 3.2 Installing the Router                                                                                                    | 18                                                                                                    |
| 4.1 Manual Network Setup - TCP/IP Configuration                                                                                                    | 20                                                                                                    |
| 4.1.1 Obtaining an IP Address Automatically                                                                                                    |                                                                                                    |
| 4.1.2 Configuring the IP Address Manually                                                                                                    |                                                                                                    |
| 4.2 Starting Setup in the Web UI                                                                                                    | 31                                                                                                    |
|                                                                                                    |                                                                                                    |
| 5.1 Home                                                                                                    | 36                                                                                                    |
| 5.1 Home<br>5.1.1 Internet                                                                                                    |                                                                                                    |
| 5.1 Home<br>5.1.1 Internet<br>5.1.2 DIR-825M                                                                                                    |                                                                                                    |
| 5.1 Home<br>5.1.1 Internet<br>5.1.2 DIR-825M<br>5.1.3 Connected Clients                                                                                                    |                                                                                                    |
| 5.1 Home         5.1.1 Internet         5.1.2 DIR-825M         5.1.3 Connected Clients         5.2 Settings                                                                                                    |                                                                                                    |
| <ul> <li>5.1 Home</li></ul>                                                                                                    |                                                                                                    |
| 5.1 Home         5.1.1 Internet         5.1.2 DIR-825M         5.1.3 Connected Clients         5.2 Settings         5.2.1 WAN         5.2.1.1. IPv4                                                                                                    |                                                                                                    |
| 5.1 Home         5.1.1 Internet         5.1.2 DIR-825M         5.1.3 Connected Clients         5.2 Settings         5.2.1 WAN         5.2.1.1 IPv4         5.2.1.2 IPv6                                                                                                    | 36<br>36<br>36<br>37<br>37<br>38<br>38<br>38<br>38<br>42                                                 |
| 5.1 Home         5.1.1 Internet         5.1.2 DIR-825M         5.1.3 Connected Clients         5.2 Settings         5.2.1 WAN         5.2.1.1 IPv4         5.2.1.2 IPv6         5.2.1.3 Status                                                                                                    | 36<br>36<br>36<br>37<br>37<br>38<br>38<br>38<br>38<br>42<br>44                                           |
| 5.1 Home                                                                                                    | 36<br>36<br>36<br>37<br>38<br>38<br>38<br>38<br>42<br>44<br>44                                           |
| 5.1 Home                                                                                                    | 36<br>36<br>36<br>37<br>38<br>38<br>38<br>38<br>42<br>44<br>44<br>45                                     |
| 5.1 Home         5.1.1 Internet         5.1.2 DIR-825M         5.1.3 Connected Clients         5.2 Settings         5.2.1 WAN         5.2.1.1 IPv4         5.2.1.2 IPv6         5.2.1.3 Status         5.2.2 Operation Mode         5.2.3 Wi-Fi         5.2.3.1. Wi-Fi                                             | 36<br>36<br>36<br>37<br>38<br>38<br>38<br>38<br>42<br>44<br>44<br>45<br>45                               |
| 5.1 Home         5.1.1 Internet         5.1.2 DIR-825M         5.1.3 Connected Clients         5.2 Settings         5.2.1 WAN         5.2.1 WAN         5.2.1.1 IPv4         5.2.1.2 IPv6         5.2.1.3 Status         5.2.2 Operation Mode         5.2.3 Wi-Fi         5.2.3.1 Wi-Fi         5.2.3.2 Security   | 36<br>36<br>36<br>37<br>37<br>38<br>38<br>38<br>38<br>42<br>44<br>44<br>45<br>45<br>45<br>45<br>48       |
| 5.1 Home         5.1.1 Internet         5.1.2 DIR-825M         5.1.3 Connected Clients         5.2 Settings         5.2.1 WAN         5.2.1.1 IPv4         5.2.1.2 IPv6         5.2.1.3 Status         5.2.2 Operation Mode         5.2.3 Wi-Fi         5.2.3.1 Wi-Fi         5.2.3.2 Security         5.2.3.3 ACL | 36<br>36<br>36<br>37<br>37<br>38<br>38<br>38<br>38<br>42<br>44<br>44<br>45<br>45<br>45<br>45<br>45<br>48 |

| 5.2.3.5. WPS                                                                                                    |                                                                      |
|----------------------------------------------------------------------------------------------------|----------------------------------------------------------------------|
| 5.2.3.6. Wireless Schedule                                                                                                    |                                                                      |
| 5.2.3.7. Easy Mesh                                                                                                    |                                                                      |
| 5.2.4 LAN                                                                                                    |                                                                      |
| 5.2.4.1. IPv4                                                                                                    |                                                                      |
| 5.2.4.2. Static DHCP                                                                                                    |                                                                      |
| 5.2.4.3. IPv6                                                                                                    |                                                                      |
| 5.2.4.4. TUNNEL 6 over 4                                                                                                    |                                                                      |
| 5.2.5 VPN                                                                                                    |                                                                      |
| 5.2.5.1. PPTP                                                                                                    |                                                                      |
| 5.2.5.2. L2TPv2                                                                                                    |                                                                      |
| 5.2.5.3. L2TPv3                                                                                                    |                                                                      |
| 5.2.5.4. GRE                                                                                                    |                                                                      |
| 5.2.5.5. Status                                                                                                    |                                                                      |
| 5.2.6 USB                                                                                                    |                                                                      |
| 5.2.6.1. Disk information                                                                                                    |                                                                      |
| 5.2.6.2. DLNA                                                                                                    |                                                                      |
| 5.2.6.3. FTP                                                                                                    |                                                                      |
| 5.3 Features                                                                                                    | 59                                                                   |
| 5 3 1 0 0 5                                                                                                    | 59                                                                   |
| 5.3.2 Firewall                                                                                                    | 60                                                                   |
| 5321 Advanced                                                                                                    | 60                                                                   |
| 5322 Dos                                                                                                    | 61                                                                   |
|                                                                                                    | •                                                                    |
| 5 3 Z 3 IP FILTERING                                                                                                    | 61                                                                   |
| 5.3.2.3. IP Filtering                                                                                                    |                                                                      |
| 5.3.2.4. Port Filtering                                                                                                    |                                                                      |
| 5.3.2.3. IP Filtering<br>5.3.2.5. MAC Filtering<br>5.3.3 Port Forwarding                                                                                                    |                                                                      |
| 5.3.2.3. IP Filtering                                                                                                    | 61<br>62<br>64<br>64<br>64<br>65                                     |
| 5.3.2.3. IP Filtering                                                                                                    | 61<br>62<br>64<br>64<br>65<br>65                                     |
| 5.3.2.3. IP Filtering<br>5.3.2.4. Port Filtering<br>5.3.2.5. MAC Filtering<br>5.3.3 Port Forwarding<br>5.3.4 URL Filter<br>5.3.5 Route<br>5.3.5.1. Default Route                                                                                       | 61<br>62<br>64<br>64<br>65<br>65<br>66<br>66                         |
| 5.3.2.3. IP Filtering         5.3.2.4. Port Filtering         5.3.2.5. MAC Filtering         5.3.3 Port Forwarding         5.3.4 URL Filter         5.3.5 Route         5.3.5.1. Default Route         5.3.5.2. Static Route                           | 61<br>62<br>64<br>64<br>65<br>65<br>66<br>66<br>67                   |
| 5.3.2.3. IP Filtering         5.3.2.4. Port Filtering         5.3.2.5. MAC Filtering         5.3.3 Port Forwarding         5.3.4 URL Filter         5.3.5 Route         5.3.5.1. Default Route         5.3.5.2. Static Route         5.3.6 Dynamic DNS | 61<br>62<br>64<br>64<br>65<br>65<br>66<br>66<br>67<br>68             |
| 5.3.2.3. IP Filtering.         5.3.2.4. Port Filtering                                                                                                    | 61<br>62<br>64<br>64<br>65<br>65<br>66<br>66<br>67<br>68             |
| 5.3.2.3. IP Filtering.         5.3.2.4. Port Filtering                                                                                                    | 61<br>62<br>64<br>64<br>65<br>65<br>66<br>66<br>67<br>68<br>69       |
| 5.3.2.3. IP Filtering<br>5.3.2.4. Port Filtering<br>5.3.2.5. MAC Filtering<br>5.3.3 Port Forwarding<br>5.3.4 URL Filter<br>5.3.5 Route<br>5.3.5.1. Default Route<br>5.3.5.2. Static Route<br>5.3.6 Dynamic DNS<br>5.4 Management<br>5.4.1 Time         | 61<br>62<br>64<br>64<br>65<br>65<br>66<br>66<br>67<br>68<br>69<br>69 |

| 5.4.1.2. Auto Reboot          |    |
|-------------------------------|----|
| 5.4.2 System Log              | 70 |
| 5.4.3 System Settings         | 71 |
| 5.4.3.1. Administrator        | 71 |
| 5.4.3.2. System               | 71 |
| 5.4.4 Statistics              | 73 |
| 5.4.4.1. User Statistics      |    |
| 5.4.4.2. Interface Statistics | 73 |
| 5.4.5 TR069                   | 73 |
| 5.4.6 SNMP                    | 75 |
| 5.4.7 Upgrade                 | 75 |
| 5.4.7.1. Firmware Upgrade     | 75 |

# **Chapter 1. Introduction**

# **1.1 Product Description**

DIR-825M Wireless Broadband Router supports IEEE 802.11b/g/n/ac standard, dual band, and Gigabit LAN and WAN, thus providing the wireless speed of 867Mbps in the 5GHz frequency band and 300Mbps in the 2.4GHz frequency band at the same time, which is 16 times faster than that of the traditional 11g access point. With its outstanding stability of high-speed wireless transmission and enhanced reliability, the DIR-825M can provide users with excellent multimedia streaming through their mobile devices anywhere,anytime in the home and office.

# **1.2 Product Features**

#### IEEE Compliant Wireless LAN and Wired LAN

- Compliant with IEEE 802.11a/b/g/n/ac dual band [2.4G (300Mbps) and 5G (867Mbps)] wireless
- Equipped with 4x 10/100/1000Mbps Fast Ethernet ports and 1x 10/100/1000Mbps WAN ethernet port which supports auto MDI/MDI-X

#### Fixed Network Broadband Router

- Supports WAN connection types: DHCP, static IP, PPPoE
- Supports DDNS and DHCP Servers

#### Comprehensive Wireless Advanced Features

- Supports AP /client / repeater mode
- Supports WMM (Wi-Fi Multimedia) and wireless QoS to enhance the efficiency of multimedia application
- Supports multiple SSID
- Supports TX and RX restrict

#### Secure Network Connection

- Supports Wi-Fi Protected Setup (WPS)
- Support WEP/WPA/WPA2 wireless security encryption
- Supports NAT firewall, IP / URL-based access control and MAC address filtering

#### Advanced Networking Function for Specific Application

- Supports Bandwidth Control (QoS) based on different local IP addresses
- Supports NTP, Port Forwarding, UPnP and DMZ for various networking applications
- Supports USB storage(Samba)

#### Easy Installation and Management

- Web-based UI and Quick Setup Wizard for easy configuration
- Remote Management allows configuration from a remote site
- System status monitoring includes DHCP Client List and System Log

# **1.3 Product Specifications**

|                             | DIR-825M                                                         |                                            |  |  |  |  |
|-----------------------------|------------------------------------------------------------------|--------------------------------------------|--|--|--|--|
| Model                       | 1200Mbps 802.11ac Dual Band Wireless Gigabit Router              |                                            |  |  |  |  |
| Hardware Specifications     |                                                                  |                                            |  |  |  |  |
|                             | WAN Port: 1 x 10/100/1000 Mbps auto MDI/MDI-X RJ45 port          |                                            |  |  |  |  |
| Interface                   | LAN Port: 4 x 10/100/1000 Mbps auto MDI/MDI-X RJ45 port (LAN1~4) |                                            |  |  |  |  |
|                             | USB Port:                                                        | 1 x USB 2.0, Type A, 5V 500mA              |  |  |  |  |
|                             |                                                                  | 2x5dBi 2.4g external antenna               |  |  |  |  |
| Antenna                     | Gain:                                                            | 2x5dBi 5g external antenna                 |  |  |  |  |
|                             | 1 x reset but                                                    | ton                                        |  |  |  |  |
| Button                      | 1 x WPS but                                                      | ton                                        |  |  |  |  |
|                             | POWR x 1                                                         |                                            |  |  |  |  |
|                             | WAN x 1                                                          |                                            |  |  |  |  |
|                             | LAN x 4                                                          |                                            |  |  |  |  |
| LED Indicators              | WLAN x 2                                                         |                                            |  |  |  |  |
|                             | WPS x 1                                                          |                                            |  |  |  |  |
|                             |                                                                  |                                            |  |  |  |  |
| Material                    | Plastic                                                          |                                            |  |  |  |  |
| Dimensions (W x D x H)      | 192x 118x 31 mm (W x D x H)                                      |                                            |  |  |  |  |
| Weight                      | 322g                                                             |                                            |  |  |  |  |
| Power Requirement           | 12V DC, 1A                                                       |                                            |  |  |  |  |
| Power Consumption           | 9W                                                               |                                            |  |  |  |  |
| Wireless Interface Specific | ations                                                           |                                            |  |  |  |  |
|                             | IEEE 802.11                                                      | ac 5GHz                                    |  |  |  |  |
| Standard                    | IEEE 802.11                                                      | a/n 5GHz                                   |  |  |  |  |
|                             | IEEE 802.11                                                      | b/g/n 2.4GHz                               |  |  |  |  |
| Frequency Band              | Simultaneous 2.4GHz and 5GHz                                     |                                            |  |  |  |  |
|                             | 802.11ac: OI                                                     | FDM (BPSK / QPSK / 16QAM / 64QAM / 256QAM) |  |  |  |  |
| Modulation Type             | 802.11a/g/n: OFDM (BPSK / QPSK / 16QAM / 64QAM)                  |                                            |  |  |  |  |
|                             | 802.11b: DSSS (DBPSK / DQPSK / CCK)                              |                                            |  |  |  |  |

|                          | 2.4GHz up to 300Mbps                                                                                                    |
|--------------------------|----------------------------------------------------------------------------------------------------|
| Data Rates               | 5GHz up to 867Mbps                                                                                                    |
|                          | 2.4GHz<br>FCC (America): 2.412~2.462GHz (11 Channels)<br>ETSI (Europe): 2.412~2.472GHz (13 Channels)                                                                                                    |
| Channel                  | 5GHz<br>5150~5250MHz<br>5250~5350MHz<br>5470~5725MHz<br>5725~5825MHz<br>*The actual channels in application will vary depending on the regulation                                                                                                    |
|                          | in different regions and countries.                                                                                                    |
| Channel Width            | 802.11ac: 20/40/80MHz<br>802.11n: 20/40MHz                                                                                                    |
|                          | 2 4GHz <sup>.</sup> < 30dBm                                                                                                    |
| Max. RF Power / EIRP     | 5GHz: < 30dBm                                                                                                    |
| Receive Sensitivity      | 2.4GHz<br>11b (11Mbps): -79dBm<br>11g (54Mbps): -68dBm<br>11n (20M) mode: -67dBm<br>11n (40M) mode: -64dBm<br>5GHz<br>11a: -74dBm<br>11n (20M) mode: -70dBm<br>11n (20M) mode: -70dBm<br>11ac (20M) mode: -67dBm<br>11ac (20M) mode: -67dBm<br>11ac (80M) mode: -57dBm |
| SSID                     | 2.4GHz: 1 Root SSID and 4 Guest SSID<br>5GHz: 1 Root SSID and 4 Guest SSID                                                                                                    |
| Wireless Management Feat | tures                                                                                                    |
| Encryption Security      | WEP<br>WPA/WPA2 personal mixed mode                                                                                                    |
|                          | Wireless ACL MAC address filtering                                                                                                    |
| Wireless Security        | Supports WPS (Wi-Fi Protected Setup )                                                                                                    |

|                          | 2.4GHz wireless: 32                                                                    |
|--------------------------|----------------------------------------------------------------------------------------|
| Max. Supported Clients   | 5GHz wireless: 32                                                                      |
| Wireless Extender        | Supports repeater                                                                      |
| Router Features          |                                                                                        |
|                          | Shares data and Internet access for users, supporting the following Internet accesses: |
|                          | ■ ETH Router mode                                                                      |
|                          | ->DHCP                                                                                 |
| Internet Connection Type | ->Static IP                                                                            |
| internet connection Type | ->PPPoE                                                                                |
|                          | NAT firewall, SPI firewall                                                             |
| Firewall                 | Built-in NAT server which supports Port Forwarding and DMZ                             |
|                          | Built-in firewall with URL filtering, and MAC address filtering                        |
|                          | Built-in DHCP server supporting static IP address distribution                         |
| LAN                      | Supports packet statistics                                                             |
| USB Sharing              | Samba                                                                                  |
|                          | Web-based (HTTP) management interface                                                  |
|                          | Remote management (WAN Access Control)                                                 |
|                          | Supports UPnP, DDNS                                                                    |
| System Management        | SNTP synchronization                                                                   |
|                          | System log                                                                             |
| Standards Conformance    |                                                                                        |
|                          | IEEE 802.11n (2T2R, up to 300Mbps)                                                     |
|                          | IEEE 802.11g                                                                           |
| IFFF Standards           | IEEE 802.11b                                                                           |
|                          | IEEE 802.11i                                                                           |
|                          | IEEE 802.3 10BASE-T                                                                    |
|                          | IEEE 802.3u 100BASE-TX                                                                 |
| Other Protocols and      |                                                                                        |
| Standards                | TCP/IP, DHCP, ICMP, NAT, PPPoE, SNTP                                                   |
| Regulatory               | CE, RoHS, WEEE                                                                         |

| Environment |                                      |
|-------------|--------------------------------------|
|             | Operating: 0 ~ 40 degrees C          |
| Temperature | Storage: -40 ~ 70 degrees C          |
|             | Operating: 10 ~ 90% (non-condensing) |
| Humidity    | Storage: 5 ~ 95% (non-condensing)    |

# Chapter 2. HardwareInstallation

Please follow the instructions below to connect the DIR-825M to the existing network devices and your computers.

# 2.1 Hardware Description

Dimensions: 192x 118x 31 mm (W x D x H)

#### Diagram :

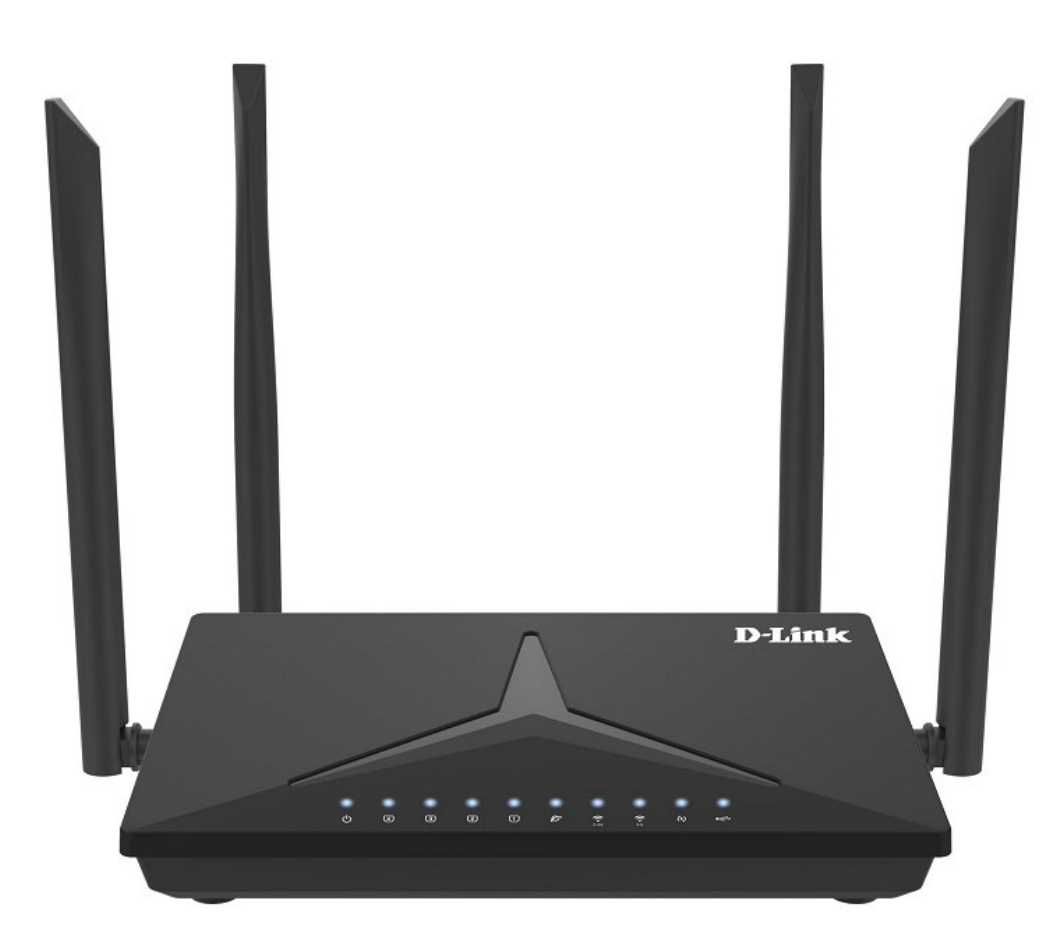

#### Figure 2-1-1

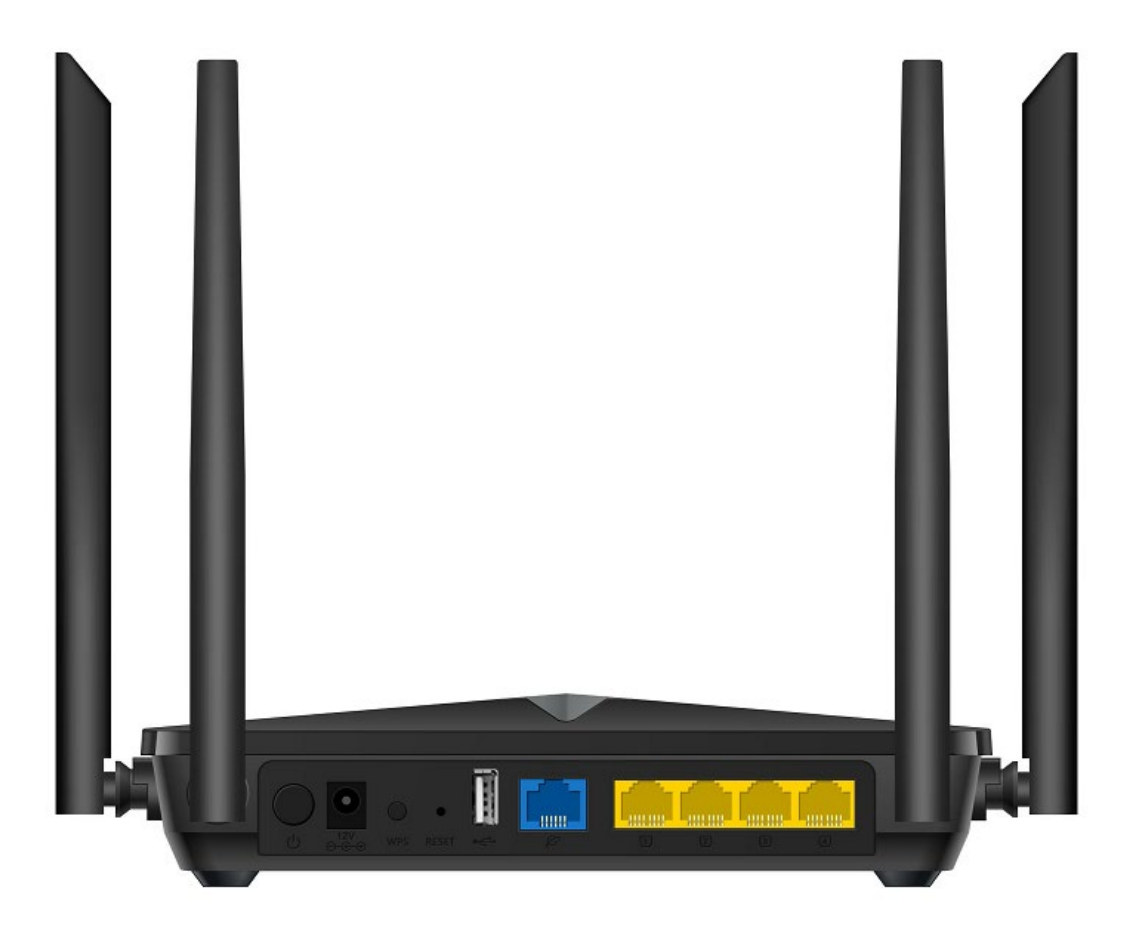

Figure 2-1-2

### 2.1.1 Front LED

The front LED provides a simple interface monitoring the router. Figure 2-1-1-1 shows the front LED of the DIR-825M.

#### Front LED

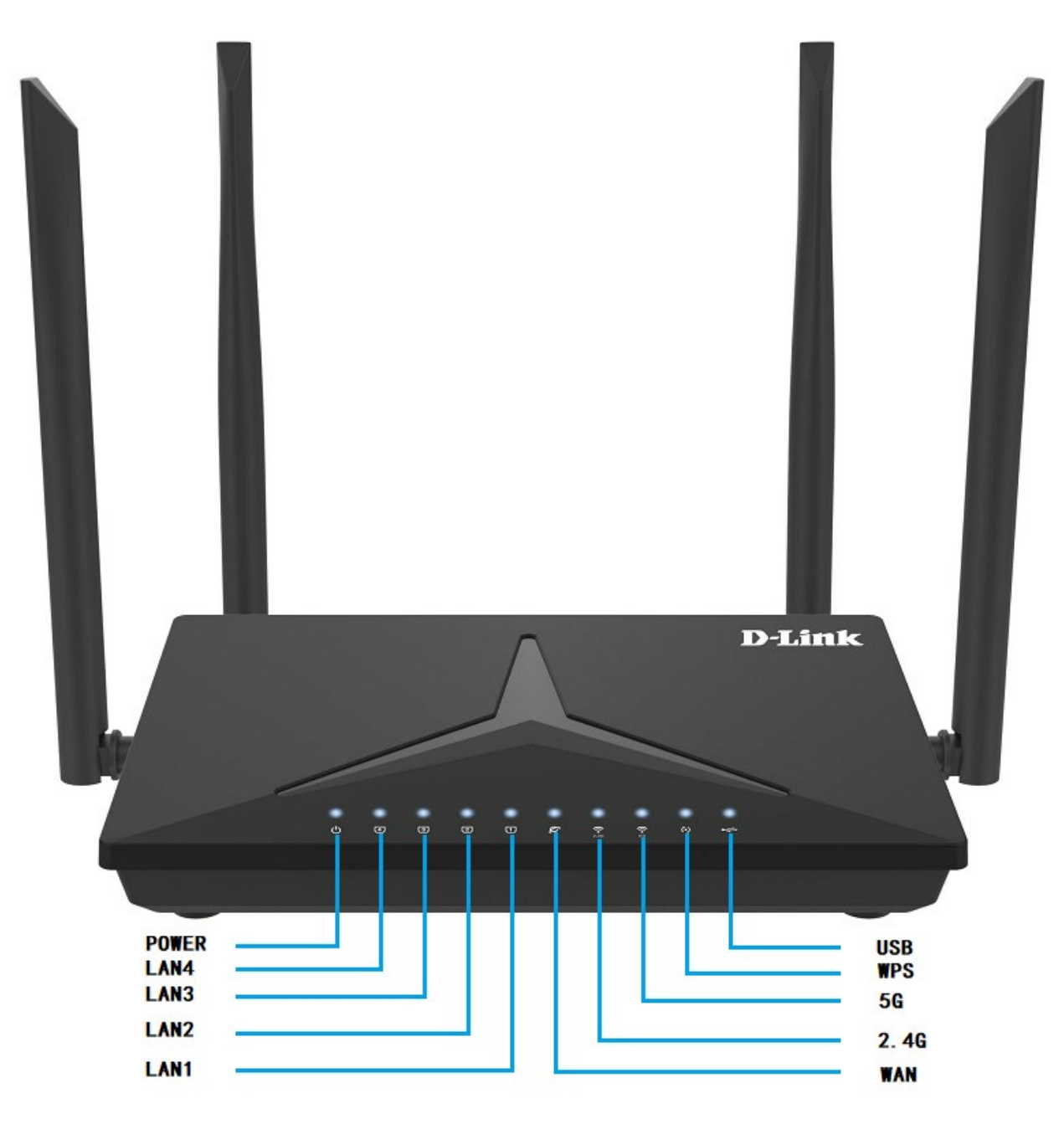

Figure 2-1-1-1 DIR-825M Top View

### 2.1.2 LED Indications

The LEDs on the front panel indicate instant status of port links, wireless data activity, system power, USB and WPS, and help monitor and troubleshoot when needed. Figure 2-1-1-1 and Table 2-1-2-1 show the LED

indications of the Wireless Router.

| LED    | STATE | FUNCTION                                            |
|--------|-------|-----------------------------------------------------|
| DOWED  | On    | Device power on                                     |
| POWER  | Off   | Device power off                                    |
|        | On    | The 2.4GHz Wi-Fi is activated.                      |
| 2.4G   | Flash | Device is transmitting data wirelessly over 2.4GHz. |
|        | Off   | The 2.4GHz Wi-Fi is disabled.                       |
|        | On    | The 5GHz Wi-Fi is activated.                        |
| 5G     | Flash | Device is transmitting data wirelessly over 5.8GHz. |
|        | Off   | The 5GHz Wi-Fi is disabled.                         |
|        | Flash | WPS is triggered                                    |
| WPS    | Off   | WPS is connected or disable                         |
|        | On    | Link is established.                                |
| LAN1-4 | Flash | Packets are transmitting or receiving.              |
|        | Off   | LAN port is not connected.                          |
|        | On    | Link is established.                                |
| WAN    | Flash | Packets are transmitting or receiving.              |
|        | Off   | WAN port is not connected.                          |
|        | On    | USB connection is established.                      |
| USB    | Flash | Data is being transmitted.                          |
|        | Off   | USB connection is not established.                  |

Table 2-1-2-1 LED Indications

### 2.1.3 Rear Panel

The rear panel provides the physical connectors connected to the power adapter and any other network device. Figure 2-1-3-1 shows the rear panel of the DIR-825M.

### Rear Panel

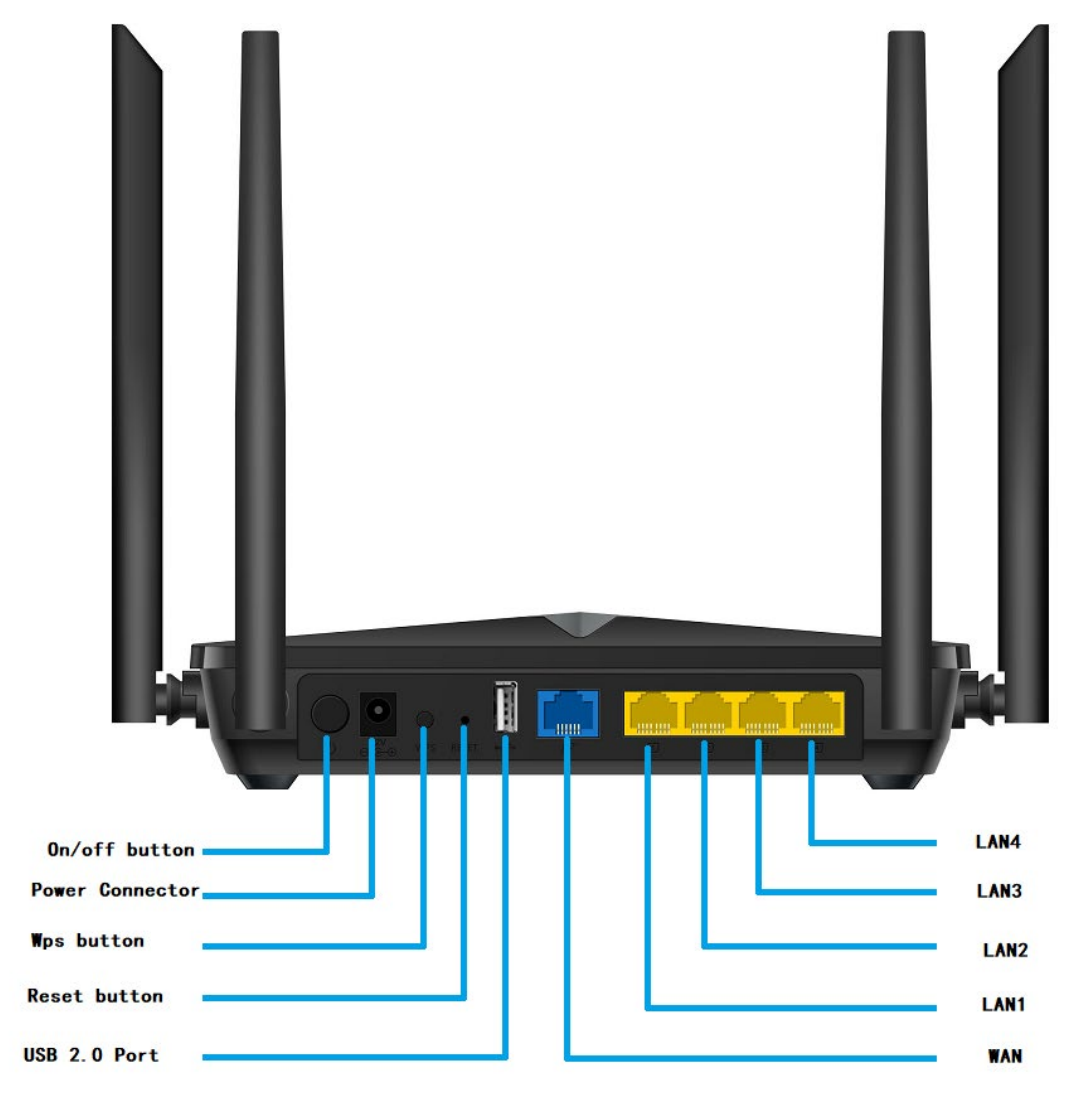

Figure 2-1-3-1 Rear Panel of the DIR-825M

| Interface          | Description                                                                                                    |
|--------------------|----------------------------------------------------------------------------------------------------|
| On/off<br>button   | Power On/Off button                                                                                                  |
| Power<br>Connector | Connect to the power adapter provided in the package                                                                 |
| WPS                | Press it will enable WPS functiont                                                                                   |
| Reset              | Press the Reset button gently for 3 seconds and then release it. The system restores to the factory default settings |

| USB    | USB Port                                        |
|--------|-------------------------------------------------|
| WAN    | Connect to the Cable/xDSL Modem or the Ethernet |
| LAN1-4 | Connect to the user's PC or network devices     |
|        |                                                 |

Table 2-2 Interface Indications

# 2.1.4 Bottom panel

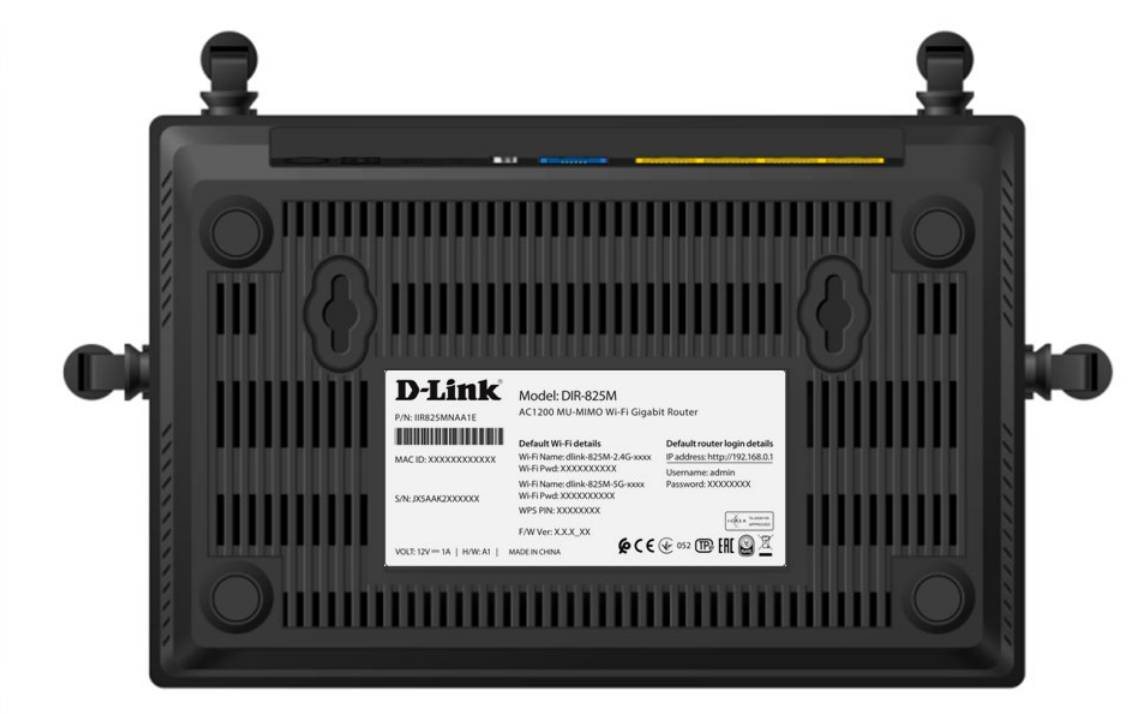

Figure 2-1-4-1 bottom of the DIR-825M

# **Chapter 3. Connecting to the Router**

# 3.1 System Requirements

- Broadband Internet Access Service (Cable/xDSL/Ethernet connection)
- One Cable/xDSL Modem that has an RJ45 connector (not necessary if the Router is connected directly to the Ethernet.)
- PCs with a working Ethernet Adapter and an Ethernet cable with RJ45 connectors
- PC subscribers use Windows XP, Windows Vista, Windows 7/8/10, MAC OS 9 or later, or Linux, UNIX or other platforms compatible with TCP/IP protocols
- The above PC is installed with a Web browser

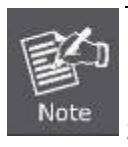

1. The Router in the following instructions means DIR-825M.

2. It is recommended to use Internet Explorer 7.0 or above to access the Router.

# 3.2 Installing the Router

Before installing the Router, make sure your PC is connected to the Internet through the broadband service successfully at this moment. If there is any problem, please contact your local ISP. After that, please install the Router according to the following steps. Don't forget to pull out the power plug and keep your hands dry.

**Step 2.** Locate an optimum location for the Router. The best place is usually at the center of your wireless network.

Step 3. Connect the PC or Switch/Hub in your LAN to the LAN Ports of the Router with Ethernet cable.

**Step 4.** Connect the power adapter to the power socket on the Router, and the other end into an electrical outlet. Then power on the Router.

**Step 5.** Power on your PC and Cable/xDSL Modem.

# Chapter 4. Quick Installation Guide

This chapter will show you how to configure the basic functions of your Wireless Router using **Quick Setup** within minutes.

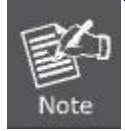

A computer with wired Ethernet connection to the Wireless Router is required for the firsttime configuration.

# 4.1 Manual Network Setup - TCP/IP Configuration

The default IP address of the Wireless Router is **192.168.0.1** and the default Subnet Mask is **255.255.255.0**. These values can be changed as you desire in the web UI of the Wireless Router. In this section, we use all the default values for description.

Whether the Wireless Router is configured via wired or wireless connection, the PC needs to be assigned an IP address first. Before you connect the local PC to the Wireless Router via wired or wireless connection, please configure the IP address for your PC in the following two ways first.

- Obtaining an IP address automatically
- Configuring the IP address manually

In the following sections, we'll introduce how to install and configure the TCP/IP correctly in **Windows 7**. And the procedures in other operating systems are similar. First, make sure your Ethernet Adapter is working, and refer to the Ethernet adapter's manual if needed.

### 4.1.1 Obtaining an IP Address Automatically

#### Summary:

1. Set up the TCP/IP Protocol in "Obtain an IP address automatically" mode on your PC.

2. Then the Wireless Router built-in DHCP server will assign IP address to the PC automatically.

If you are sure the DHCP server of Wireless Router is enabled, you can set up the TCP/IP Protocol in "**Obtain an IP address automatically**" mode on your PC. And then the Wireless Router built-in DHCP server will assign an IP address to the PC automatically.

#### 1. Installing TCP/IP Component

1) On the Windows taskbar, click the **Start** button, point to **Control Panel**, and then click it.

2) Under the Network and Internet icon, click on the View network status and tasks. And then click Change adapter settings.

| 🔾 🗸 💱 🕨 Control Panel                                          | Network and Internet      Network and Sharing Center                                                                                             | 👻 🍫 Search Con )               |
|----------------------------------------------------------------|----------------------------------------------------------------------------------------------------|--------------------------------|
| Control Panel Home                                             | View your basic network information and set up connections                                                                                       | (                              |
| Change adapter settings<br>Change advanced sharing<br>settings | ENM-2-PC Internet                                                                                                    | See full map                   |
|                                                                | (This computer) View your active networks You are currently not connected to any networks.                                                       | Connect to a network           |
|                                                                | Change your networking settings<br>Set up a new connection or network<br>Set up a wireless, broadband, dial-up, ad hoc, or VPN connection; or se | t up a router or access point. |
|                                                                | Connect to a network<br>Connect or reconnect to a wireless, wired, dial-up, or VPN network con                                                   | nection.                       |
|                                                                | Choose homegroup and sharing options<br>Access files and printers located on other network computers, or chang                                   | e sharing settings.            |
| See also                                                       | Troubleshoot problems<br>Diagnose and repair network problems, or get troubleshooting informa                                                    | tion.                          |
| HomeGroup<br>Internet Options                                  |                                                                                                    |                                |
|                                                                |                                                                                                    |                                |

Figure 4-1-1-1 Change Adapter Settings

3) Right-click on the Wireless Network Connection, and select Properties in the appearing window.

| <del>@</del> | 🔮 « Net                                | work and Internet 🔸 Net                                                     | twork Conne | ctions 🕨                                              | <b>- ∮</b> | Search | n Net 🔎 |
|--------------|----------------------------------------|-----------------------------------------------------------------------------|-------------|-------------------------------------------------------|------------|--------|---------|
| Organize     | ▼ Cor                                  | nnect To Disable this                                                       | network dev | ice »                                                 |            | • [    |         |
| ×            | Local Area<br>Network ca<br>Realtek PC | Connection<br>able unplugged<br>le FE Family Controller                     |             | /PN Connection<br>Disconnected<br>WAN Miniport (PPTP) |            |        |         |
| N.           | Wireless Ne<br>Not conne               | etwork Connection                                                           |             |                                                       |            |        |         |
|              | Athere 🚱                               | Disable<br>Connect / Disconnect<br>Status<br>Diagnose<br>Bridge Connections |             |                                                       |            |        |         |
|              | ()<br>()<br>()                         | Create Shortcut<br>Delete<br>Rename                                         |             |                                                       |            |        |         |
|              | 8                                      | Properties                                                                  |             |                                                       |            |        |         |

Figure 4-1-1-2 Network Connection Properties

4) In the prompt window shown below, double-click on the Internet Protocol Version 4(TCP/IPv4).

| Intel(R) Wirele                                                                                                    | ess WiFi Link 4965AGN                                                                                                    |                                                        |
|----------------------------------------------------------------------------------------------------|----------------------------------------------------------------------------------------------------|--------------------------------------------------------|
| This connection uses                                                                                                    | s the following items:                                                                                                    | Configure                                              |
| Client for Mi<br>Client for Mi<br>Client | crosoft Networks<br>t Scheduler<br>nter Sharing for Microsof<br>liticast Protocol<br>tocol Version 6 (TCP/IP<br>tocol Version 4 (TCP/IP<br>Topology Discovery Map<br>Topology Discovery Res | t Networks<br>v6)<br>v4)<br>oper I/O Driver<br>sponder |
| Description                                                                                                    | <u>U</u> ninstall                                                                                                    | Properties                                             |
| Transmission Cont<br>wide area network                                                                                                    | trol Protocol/Internet Pro<br>protocol that provides of                                                                                                    | otocol. The default                                    |

Figure 4-1-1-3 TCP/IP Setting

5) Choose **Obtain an IP address automatically**, and **Obtain DNS server address automatically** as shown in the figure below. Then click **OK** to save your settings.

| eneral                           | Alternate Configuration                                                                           |                                  |                  |                       |                    |
|----------------------------------|---------------------------------------------------------------------------------------------------|----------------------------------|------------------|-----------------------|--------------------|
| You car<br>this cap<br>for the   | a get IP settings assigned au<br>ability. Otherwise, you nee<br>appropriate IP settings.          | utomatically if<br>d to ask your | your n<br>networ | etwork s<br>k adminis | upports<br>strator |
| () <u>O</u> b                    | otain an IP address automat                                                                       | ically                           |                  |                       |                    |
|                                  | e the following IP address:                                                                       |                                  |                  |                       |                    |
| IP ac                            | ldress:                                                                                           |                                  |                  |                       |                    |
| S <u>u</u> br                    | et mask:                                                                                          |                                  |                  |                       |                    |
| Defa                             | ult gateway:                                                                                      |                                  |                  | - Y                   | 1                  |
| ● Ot<br>- ○ Us<br>Prefe<br>Alter | tain DNS server address au<br>the following DNS server a<br>erred DNS server:<br>nate DNS server: | addresses:                       | •                |                       |                    |
| V                                | aļidate settings upon exit                                                                        |                                  |                  | Ad <u>v</u> a         | nced               |

Figure 4-1-1-4 Obtain an IP Address Automatically

# 4.1.2 Configuring the IP Address Manually

Summary:

- Set up the TCP/IP Protocol for your PC.
- Configure the network parameters. The IP address is 192.168.0.xxx ("xxx" is any number from 2 to 254), Subnet Mask is 255.255.255.0, and Gateway is 192.168.0.1 (The Router's default IP address)

If you are sure the DHCP server of Wireless Router is disabled, you can configure the IP address manually. The IP address of your PC should be 192.168.0.xxx (the same subnet of the IP address of the Wireless Router, and "xxx" is any number from 2 to 254), Subnet Mask is 255.255.255.0, and the Gateway is 192.168.0.1(The default IP address of the Wireless Router)

1) Continue the settings from the last figure. Select **Use the following IP address** radio button.

- 2) If the LAN IP address of the Wireless Router is 192.168.0.1, enter IP address 192.168.0.x (x is from 2 to 254), and Subnet mask 255.255.255.0
- 3) Enter the LAN IP address of the Wireless Router (the default IP is 192.168.0.1) into the default gateway field.
- 4) Select **Use the following DNS server addresses** radio button. In the preferred DNS Server field, you can enter the DNS server IP address provided by your local ISP. Then click OK to save your settings.

| Seneral                                                                                                 |                                                                                     |
|----------------------------------------------------------------------------------------------------|-------------------------------------------------------------------------------------|
| You can get IP settings assigned<br>this capability. Otherwise, you<br>for the appropriate IP settings. | ed automatically if your network supports<br>need to ask your network administrator |
| 💿 <u>O</u> btain an IP address auto                                                                     | matically                                                                           |
| • Use the following IP addre                                                                            |                                                                                     |
| JP address:                                                                                             | 192.168.0.101                                                                       |
| Subnet mask:                                                                                            | 255.255.255.0                                                                       |
| Default gateway:                                                                                        | 192.168.0.1                                                                         |
| Obtain DNS server address                                                                               | automatically                                                                       |
| • Use the following DNS ser                                                                             | ver addresses:                                                                      |
| Preferred DNS server:                                                                                   | 192.168.0.1                                                                         |
| Alternate DNS server:                                                                                   |                                                                                     |
| 🗐 Vaļidate settings upon ex                                                                             | Advanced                                                                            |

Figure 4-1-2-1 IP and DNS Server Addresses

Now, you can run the Ping command in the **command prompt** to verify the network connection between your PC and the Router. The following example is in **Windows 7** OS. Please follow the steps below:

- 1. Click on Start
- 2. Type "**cmd**" in the Search box.

- 3. Open a command prompt, and type ping **192.168.0.1**, and then press **Enter**.
  - If the result displayed is similar to Figure 4-1-2-3, it means the connection between your PC and t he Router has been established well.

| C:\Users\lenovo>ping 192.168.0.1                     |
|------------------------------------------------------|
| Pinging 192.168.0.1 with 32 bytes of data:           |
| Reply from 192.168.0.1: bytes=32 time<1ms TTL=64     |
| Reply from 192.168.0.1: bytes=32 time<1ms TTL=64     |
| Reply from 192.168.0.1: bytes=32 time<1ms TTL=64     |
| Reply from 192.168.0.1: bytes=32 time<1ms TTL=64     |
|                                                      |
| Ping statistics for 192.168.0.1:                     |
| Packets: Sent = 4, Received = 4, Lost = 0 (0% loss), |
| Approximate round trip times in milli-seconds:       |
| Minimum = Oms, Maximum = Oms, Average = Oms          |
|                                                      |
| C:\Users\lenovo>                                     |
|                                                      |

Figure 4-1-2-3 Successful Ping Command

If the result displayed is similar to Figure 4-1-2-4, it means the connection between your PC and t he Router has failed.

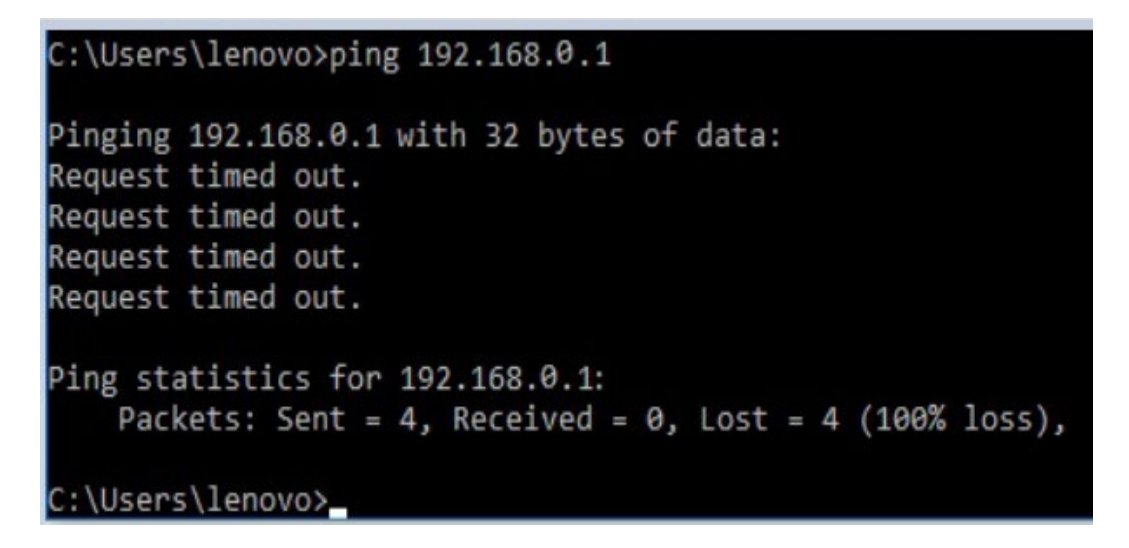

Figure 4-1-2-4 Failed Ping Command

If the address is 0.0.0.0, check your adapter installation, security settings, and the settings on your router. Some firewall software programs may block a DHCP request on newly installed adapters.

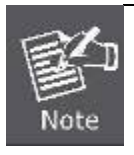

If the Router's IP address is 192.168.0.1, your PC's IP address must be within the range of 192.168.0.2 ~ 192.168.0.254.

# 4.2 Starting Setup in the Web UI

It is easy to configure and manage the DIR-825M with the web browser.

**Step 1.** To access the configuration utility, open a web-browser and enter the default IP address http://192.168.0.1in the web address field of the browser.

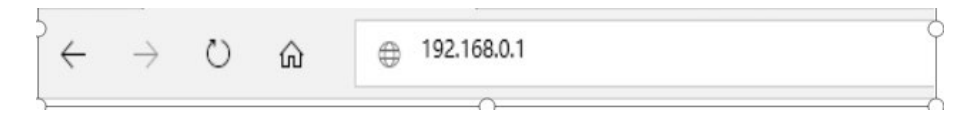

Figure 4-2-1 Login the Router

After a moment, a login window will appear. Enter **admin** for the User Name and Password, both in lower case letters. Then click the **Log In** button or press the **Enter** key.

| admin    |        |  |
|----------|--------|--|
| Password |        |  |
|          |        |  |
|          | Log In |  |

Figure 4-2-2 Login Window

Default IP Address: 192.168.0.1

Default User Name: admin

Default Password: admin

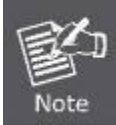

If the above screen does not pop up, it may mean that your web-browser has been set to a proxy. Go to Tools menu>Internet Options>Connections>LAN Settings in the screen that appears, cancel the Using Proxy checkbox, and click OK to finish it.

The first time login router, it will enter wizard setup, the Wizard Setup page screen appears as Figure 4-2-3.

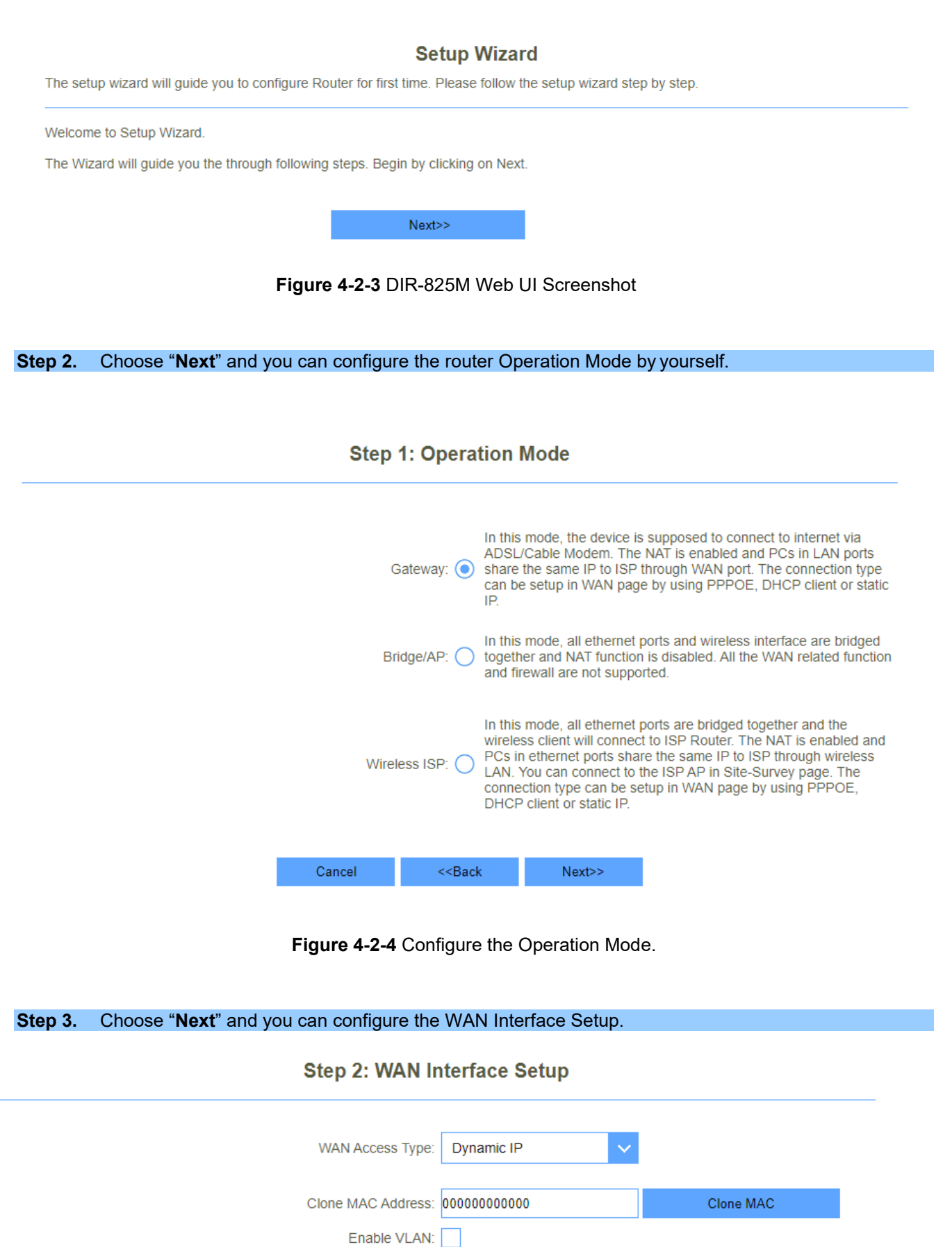

#### Figure 4-2-5 Configure the Time Zone Setting.

<<Back

Cancel

Next>>

Step 4. Choose "Next" and you can configure the LAN Interface Setup. Step 3: LAN Interface Setup IP Address: 192.168.0.1 Subnet Mask: 255.255.255.0 <<Back Next>> Cancel Figure 4-2-6 Configure LAN Interface Setup. Choose "Next" and you can configure login password. Step 5. Step 4: Set admin account New Password: -----Confirmed Password: ..... Cancel <<Back Next>> Figure 4-2-7 Configure WAN Interface setup. Step 6. Choose "Next" and you can configure the Wi-Fi Interface Setup. Step 5: Setup Wireless 2.4GHz Enable Wireless: 🗸 SSID: dlink-825M-2.4G-3266 Password: zvpys49544 5GHz Enable Wireless: 🗸 SSID: dlink-825M-5G-3266 Password: zvpys49544 <<Back Finished >> Cancel

Figure 4-2-8Configure Wi-Fi Interface setup.

# Chapter 5. Configuring the Router

This chapter delivers a detailed presentation of router's functions and features under 4 main menus shown below, allowing you to manage the router with ease.

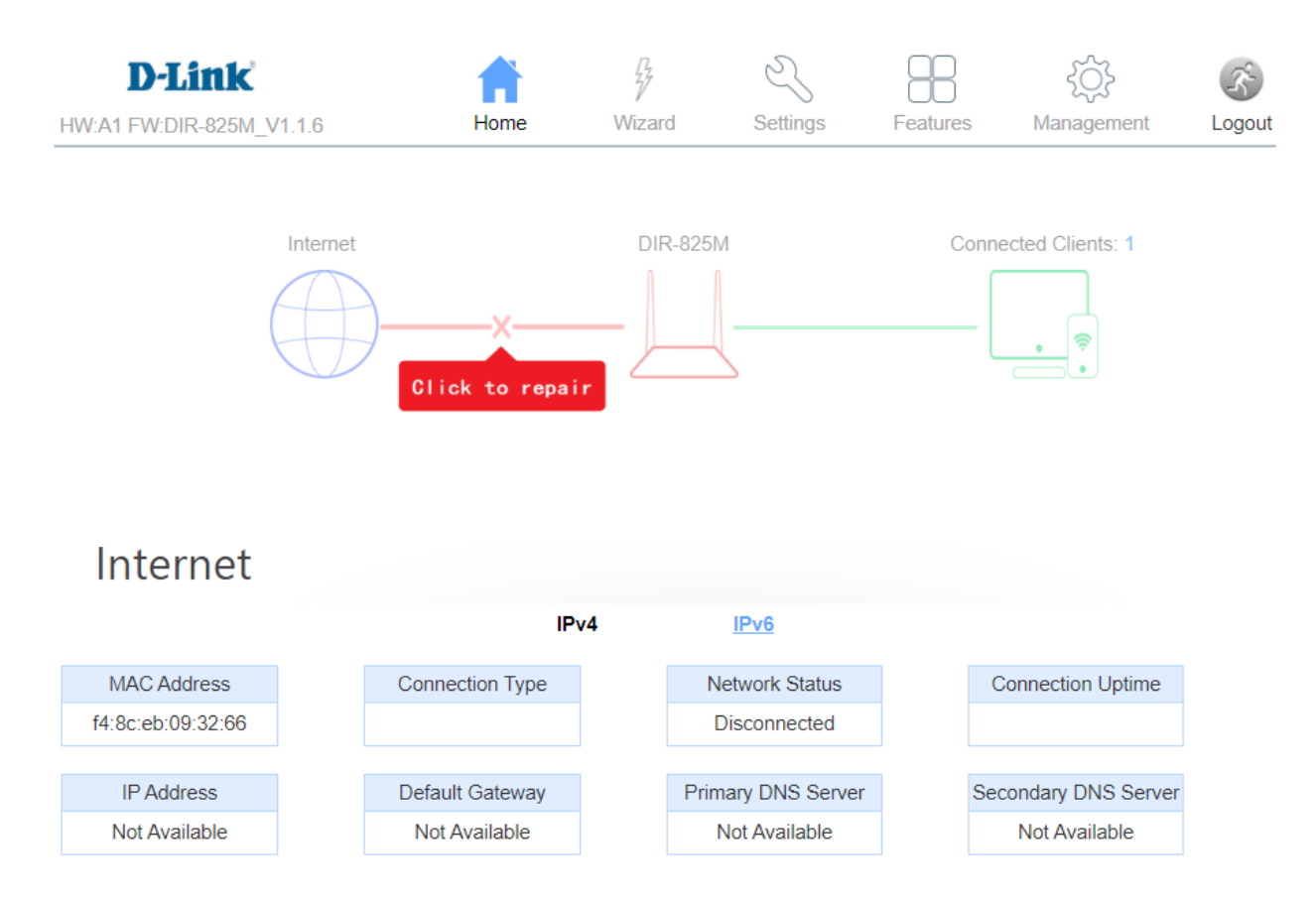

Figure 5-1 Router's Functions

# 5.1 Home

### 5.1.1 Internet

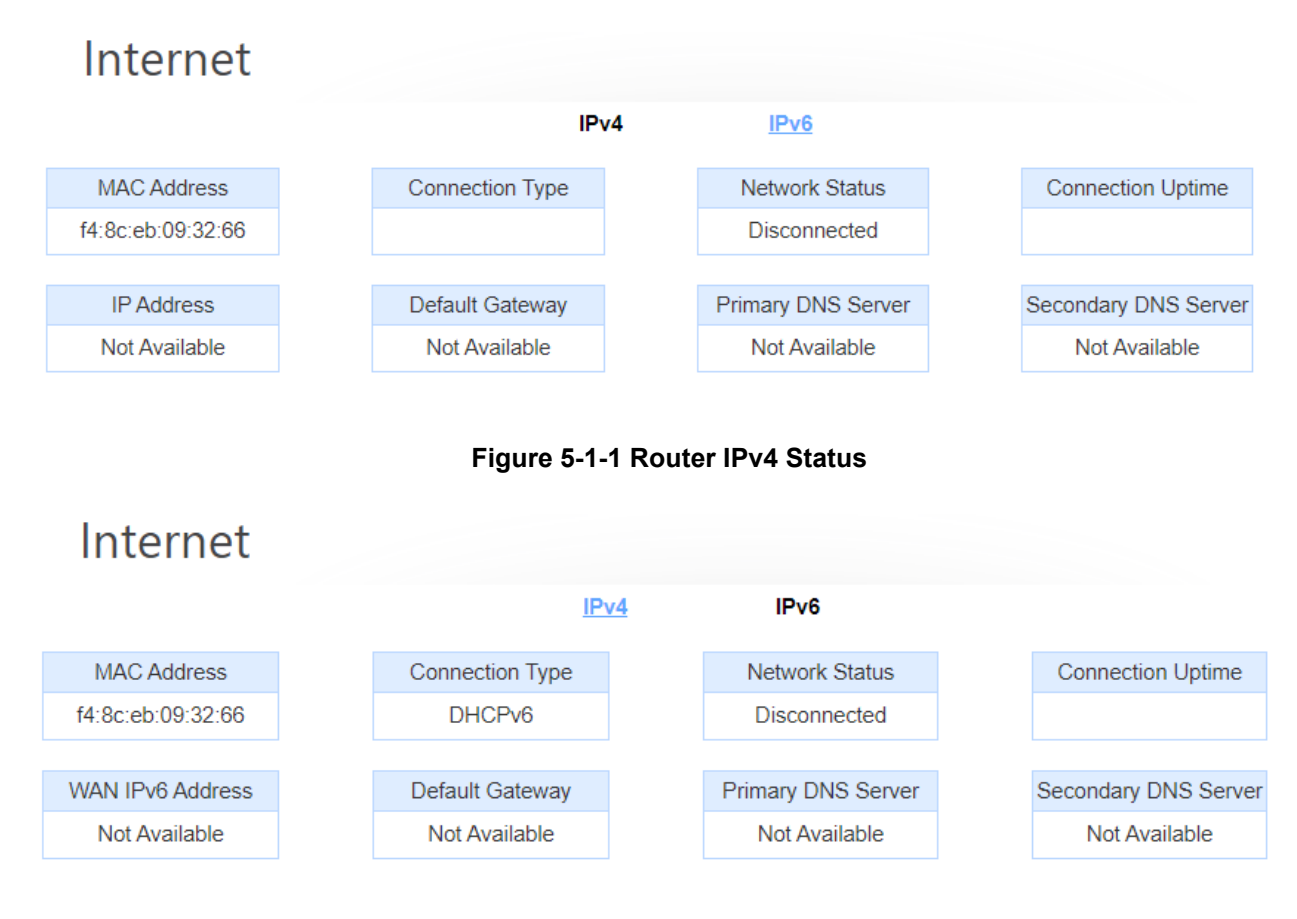

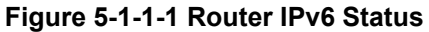

### 5.1.2 DIR-825M

On this page, you can view information about the current LAN and Wi-Fi status of the DIR-825M.
# DIR-825M

| IPv4 Network       |                              | IPv6 Network                      |                    |  |
|--------------------|------------------------------|-----------------------------------|--------------------|--|
| MAC Address:       | f4:8c:eb:99:32:66            | Link-Local Address:               | fe80::1            |  |
| Router IP Address: | 192.168.0.1                  | Router IPv6 Address:              | Not Available      |  |
| Subnet Mask:       | 255.255.255.0                |                                   |                    |  |
|                    |                              |                                   |                    |  |
|                    | System                       |                                   | CPU                |  |
| Uptime:            | 0 Day 0:3:0                  | CPU Usage: 36.75%                 |                    |  |
| Build Time:        | Mon Aug 24 11:37:54 CST 2020 | Memory (Free/Total): 68400/106400 |                    |  |
|                    |                              |                                   |                    |  |
| Wi-Fi 2.4GHz       |                              |                                   | Wi-Fi 5GHz         |  |
| Status:            | Up                           | Status:                           | Up                 |  |
| Wi-Fi Name (SSID): | dlink-825M-2.4G-3266         | Wi-Fi Name (SSID):                | dlink-825M-5G-3266 |  |
| Encryption:        | WPA2-WPA3-Mixed              | Encryption:                       | WPA2-WPA3-Mixed    |  |
| BSSID:             | f4:8c:eb:d9:32:66            | BSSID:                            | f4:8c:eb:49:32:66  |  |
| Channel Number:    | 4                            | Channel Number:                   | 149                |  |

Figure 5-1-2-1 DIR-825M Info

## 5.1.3 Connected Clients

This page shows the IP addresses and host names of all the PCs in your network

| Connected Clients |             |                   |
|-------------------|-------------|-------------------|
| Hostname          | IP Address  | MAC Address       |
|                   | 192.168.0.2 | 08:57:00:ec:32:71 |

Figure 5-1-3-1 Connected Clients

## 5.2 Settings

### 5.2.1 WAN

On this page, you can configure the parameters of the WAN interface.

| <b>D-Link</b>                       |                                                | Ĺ                                       |                                         | ્ર                                     | 8                    | <u>ک</u>                | Ň          |
|-------------------------------------|------------------------------------------------|-----------------------------------------|-----------------------------------------|----------------------------------------|----------------------|-------------------------|------------|
| HW:A1 FW:DIR-825M_V1.1.6            |                                                | Hor                                     | me Wiza                                 | rd Setting                             | gs Featu             | ures Management         | Logout     |
| Ø                                   | Ę                                              | <b>~</b>                                | 1                                       | NESH                                   | ь                    | VPN                     | USB        |
| WAN                                 | Operation Mode                                 | 2.4G WiFi                               | 5G WiFi                                 | Easy Mesh                              | LAN                  | VPN                     | USB        |
| This page is use<br>the access meth | ed to configure the p<br>lod to static IP, DHC | parameters for Int<br>CP, PPPoE by clic | ernet network wh<br>k the item value of | ich connects to th<br>of WAN Access ty | e WAN port of<br>pe. | your Router. Here you r | nay change |
| IF                                  | <sup>5</sup> v4                                | IP                                      | v6                                      | Sta                                    | tus                  | Bridge V                | an         |
|                                     |                                                |                                         | Connect name:                           | WAN1                                   | ~                    |                         |            |
|                                     |                                                |                                         | Enable:                                 | $\checkmark$                           |                      |                         |            |
|                                     |                                                |                                         | VAN Access Type:                        | Dynamic IP (DH                         | ICP) 🗸               |                         |            |
|                                     |                                                |                                         | MTU:                                    | 1500                                   |                      | (1280-1500 bytes)       |            |
|                                     |                                                |                                         | Option 43:                              | $\checkmark$                           |                      |                         |            |
|                                     |                                                |                                         | ne MAC Address:                         | 000000000000                           |                      | Clone MAC               |            |
|                                     |                                                |                                         | Enable VLAN:                            |                                        |                      |                         |            |
|                                     |                                                |                                         | Save 8                                  | . Apply                                |                      |                         |            |

Figure 5-2-1-1 WAN

#### 5.2.1.1. IPv4

There are four wan connection can be use, each wan connection can be configured as difference mode, such as DHCP router mode, PPPoE router mode, Static router mode, and each wan connection can be configured to have VLAN tag, this will more helpful for user to meet different environment usage.

#### DHCP

Choose "**DHCP**" and the router will automatically obtain IP addresses, subnet masks and gateway addresses from your ISP.

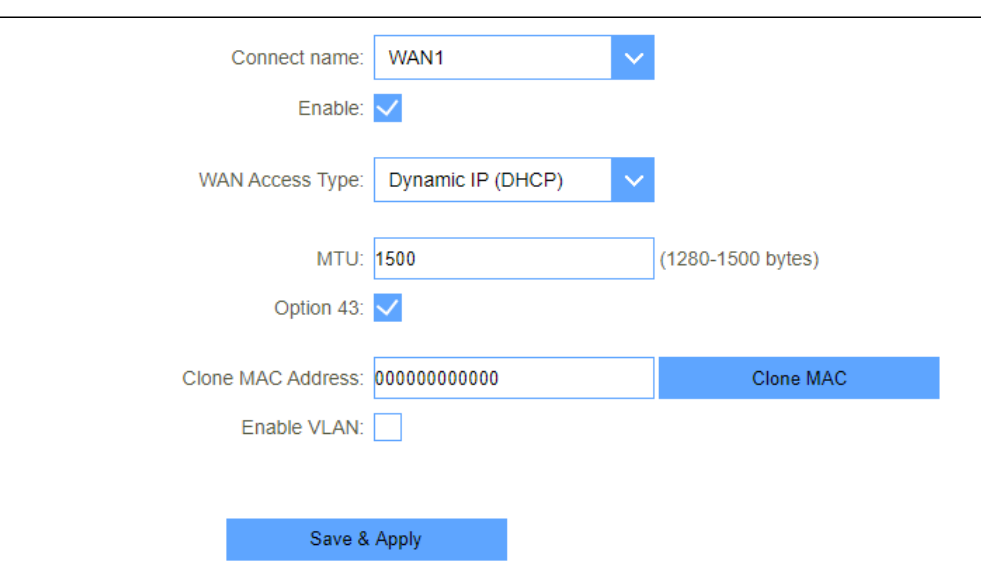

Figure 5-2-1-1-1 DHCP

| Object    | Description                                                  |
|-----------|--------------------------------------------------------------|
| МТU       | You can keep the maximum transmission unit (MTU) as default. |
| VLAN ID   | Enter the VLAN ID value provided by your ISP.                |
| WAN Type  | From this feature, user can distinguish different services.  |
| Option 43 | CPE get the acs url via Option 43                            |

#### □ Static IP

If your ISP offers you static IP Internet connection type, select "**Static IP** " and then enter IP address, subnet mask, primary DNS and secondary DNS information provided by your ISP in the corresponding fields.

| Connect name:      | WAN1 🗸       |                   |
|--------------------|--------------|-------------------|
| Enable:            | $\checkmark$ |                   |
| WAN Access Type:   | Static IP V  | l                 |
| IP Address:        |              | ]                 |
| Subnet Mask:       |              | ]                 |
| Default Gateway:   |              | ]                 |
| MTU:               | 1500         | (1400-1500 bytes) |
| DNS 1:             |              | ]                 |
| DNS 2:             |              | ]                 |
|                    |              |                   |
| Clone MAC Address: | 00000000000  | Clone MAC         |
| Enable VLAN:       |              |                   |
|                    |              |                   |
|                    |              |                   |
| Save &             | Apply        |                   |

Figure 5-2-1-1-2 Static IP

| Object          | Description                                                        |
|-----------------|--------------------------------------------------------------------|
|                 | Enter the WAN IP address provided by your ISP. Inquire your ISP if |
| IP Address      | you are not clear.                                                 |
| Subnet Mask     | Enter WAN Subnet Mask provided by your ISP.                        |
| Default Gateway | Enter the WAN Gateway address provided by your ISP.                |
| DNS 1           | Enter the necessary DNS address provided by your ISP.              |
|                 | Enter the other DNS address if your ISP provides you with 2 such   |
| DNS 2           | addresses, and it is optional.                                     |
| MTU             | You can keep the maximum transmission unit (MTU) as default.       |
| VLAN ID         | Enter the VLAN ID value provided by your ISP.                      |
| WAN Type        | From this feature, user can distinguish different services.        |

## **PPPoE**

Select PPPoE, if your ISP is using a PPPoE connection and provide you with PPPoE user name and password information.

| Connect na     | me: WAN1     |       | $\sim$ |                   |
|----------------|--------------|-------|--------|-------------------|
| Ena            | ble: 🗸       |       |        |                   |
| WAN Access T   | /pe: PPPoE   | 1     | ~      |                   |
| User Na        | me:          |       |        |                   |
| Passw          | ord:         |       |        |                   |
| Service Na     | me:          |       |        |                   |
| Μ              | TU: 1492     |       |        | (1360-1492 bytes) |
| Connection T   | /pe: Contin  | uous  | $\sim$ |                   |
|                |              |       |        |                   |
| Clone MAC Addr | ess: 0000000 | 00000 |        | Clone MAC         |
| Enable VL      | AN:          |       |        |                   |
|                |              |       |        |                   |
| Sa             | ve & Apply   |       |        |                   |

Figure 5-2-1-1-3 PPPoE

| Object          | Description                                                  |
|-----------------|--------------------------------------------------------------|
| Username        | Enter the User Name provided by your ISP.                    |
| Password        | Enter the password provided by your ISP.                     |
| VLAN ID         | Enter the VLAN ID value provided by your ISP.                |
| WAN Type        | From this feature, user can distinguish different services.  |
| Service Name    | Type the name of this router.                                |
| МТО             | You can keep the maximum transmission unit (MTU) as default. |
| Connection Type | Select "Continuous", "Connect on Demand" or "Manual".        |

### 5.2.1.2. IPv6

You can config IPv6 in this page. It's support 3 kinds of IPv6 origin types.

| Enable IPv6      |                                                                                                    |
|------------------|----------------------------------------------------------------------------------------------------|
| Origin Type      | STATIC V                                                                                                    |
|                  |                                                                                                    |
| IP Address       | : 0000 ; 0000 ; 0000 ; 0000 ; 0000 ; 0000 ; 0000 ; 0000 / 0                                                                                                    |
| Default Gateway  | : 0000 : 0000 : 0000 : 0000 : 0000 : 0000 : 0000 / 0                                                                                                    |
| DNS              | : 0000 : 0000 : 0000 : 0000 : 0000 : 0000 : 0000 · 0000 · 00000 · 00000 · 0000 · 0000 · 0000 · 0000 · 0000 · 0000 · 0000 · 0000 |
|                  |                                                                                                    |
| Enable MLD Proxy |                                                                                                    |
|                  |                                                                                                    |
| Save & Apply     | Reset                                                                                                    |

Figure 5-2-1-2-1 IPv6 Static

| Object           | Description                 |
|------------------|-----------------------------|
| Origin Type      | Current origin type STATIC. |
| IP Address       | WAN IPv6 address.           |
| Default Gateway  | WAN IPv6 default gateway.   |
| DNS              | WAN IPv6 DNS.               |
| Enable MLD Proxy | Enable or disable MLD.      |

| Enable IPv6:               | $\checkmark$     |   |  |  |
|----------------------------|------------------|---|--|--|
| Origin Type:               | AUTO             | ~ |  |  |
| Address Mode               | Stateful Address |   |  |  |
| Address Wode.              | Staterur Audress |   |  |  |
| DUID: 00030001f48ceb093266 |                  |   |  |  |
| PD Enable: 🗸               |                  |   |  |  |
|                            |                  |   |  |  |
| Enable MLD Proxy: 🗸        |                  |   |  |  |
|                            |                  |   |  |  |
|                            |                  |   |  |  |
| Save & Apply               | Reset            |   |  |  |

## Figure 5-2-1-2-2 IPv6 auto

| Object              | Description                                                           |
|---------------------|-----------------------------------------------------------------------|
| Origin Type         | Current origin type AUTO.                                             |
| Address Mode        | WAN IPv6 address mode, including stateless and stateful address mode. |
| PD Enable           | WAN IPv6 prefix delegation.                                           |
| Rapid-commit Enable | Rapid commit switch.                                                  |
| DNS                 | WAN IPv6 DNS.                                                         |
| Enable MLD Proxy    | Enable or disable MLD.                                                |

| Enable IPv6:                   |                                                    |
|--------------------------------|----------------------------------------------------|
| Origin Type:                   | 6RD V                                              |
|                                |                                                    |
| 6RD IPv6 Prefix:               | 0000 : 0000 : 0000 : 0000 : 0000 : 0000 : 0000 / 0 |
| WAN IPv4 Address:              | Get from DHCP / 0                                  |
| 6RD Border Relay IPv4 Address: | 0.0.0.0                                            |
| DNS:                           | 0000 : 0000 : 0000 : 0000 : 0000 : 0000 : 0000 / 0 |
| Enable MLD Proxy:              | ✓                                                  |
|                                |                                                    |
| Save & Apply                   | Reset                                              |
|                                |                                                    |

Figure 5-2-1-2-3 IPv6 6RD

| Object                           | Description                |
|----------------------------------|----------------------------|
| Origin Type                      | Current origin type 6RD.   |
| 6RD IPv6 Prefix                  | WAN IPv6 prefix delegation |
| WAN IPv4 Address                 | WAN IPv4 address.          |
| 6RD Border Relay IPv4<br>Address | Border Relay IPv4 Address. |
| DNS                              | WAN IPv6 DNS.              |
| Enable MLD Proxy                 | Enable or disable MLD.     |

### 5.2.1.3. Status

This page will show all the status of the wan connections.

| IPv4         |          | IPv6 | ;       | Status       |         |     | Bridge Vlan |     |
|--------------|----------|------|---------|--------------|---------|-----|-------------|-----|
| Connect name | Enable   | Туре | Vlan ID | Status       | IP Addr | ess | Gateway     | DNS |
| WAN1         | Enabled  | dhcp |         | Disconnected |         |     |             |     |
| WAN2         | Disabled |      |         |              |         |     |             |     |
| WAN3         | Disabled |      |         |              |         |     |             |     |
| WAN4         | Disabled |      |         |              |         |     |             |     |

Figure 5-2-1-3-1 Status

## 5.2.2 Operation Mode

You can setup different modes to LAN and WLAN interface for NAT and bridging function.

| Gateway: 🧿      | In this mode, the device is supposed to connect to internet via ADSL/Cable Modem. The NAT is enabled and PCs in LAN ports share the same IP to ISP through WAN port. The connection type can be setup in WAN page by using PPPOE, DHCP client or static IP.                                                                                     |   |
|-----------------|----------------------------------------------------------------------------------------------------|---|
| Bridge/AP:      | In this mode, all ethernet ports and wireless interface are bridged together and NAT function is disabled. All the WAN related function and firewall are not supported.                                                                                                    | 1 |
| Wireless ISP: C | In this mode, all ethernet ports are bridged together and the wireless client will connect to ISP Router. The NAT is enabled and PCs in ethernet ports share the same IP to ISP through wireless LAN. You can connect to the ISP AP in Site-Survey page. The connection type can be setup in WAN page by using PPPOE, DHCP client or static IP. |   |
| Save & Apply    | Reset                                                                                                    |   |

Figure 5-2-3-1 Operation Mode

#### 5.2.3 Wi-Fi

## 5.2.3.1. Wi-Fi

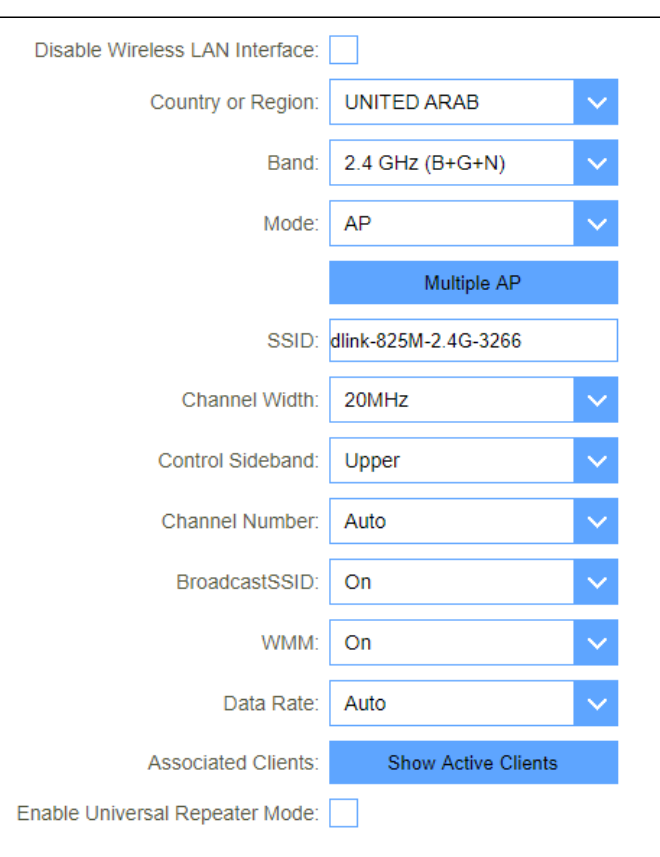

Figure 5-2-4-1-1 2.4GHz Wi-Fi

| Object                                                                                                    | Description                                                                                                    |  |  |  |
|----------------------------------------------------------------------------------------------------|----------------------------------------------------------------------------------------------------|--|--|--|
| Disable Wireless LAN<br>Interface                                                                                                    | You may choose to enable or disable Wireless function.                                                                                                    |  |  |  |
| Band                                                                                                    | Set the wireless mode to which you need. Default is <b>"Mixed 802.11b/g/n</b> ". It is strongly recommended that you set the Band to "802.11b/g/n", and al I of 802.11b, 802.11g, and 802.11n wireless stations can connect to the DIR-825M |  |  |  |
| Mode                                                                                                    | WLAN working mode, such AP, client, WDS and AP+WDS.                                                                                                    |  |  |  |
| MultipleAP                                                                                                    | You can set guest SSID from this button.                                                                                                    |  |  |  |
| Network Type                                                                                                    | You can config WLAN network type with this parameter.                                                                                                    |  |  |  |
| SSID                                                                                                    | Set a name (SSID) for your wireless network. The ID of the wireless network. User can access the wireless network through it only. However, if you switch to Client Mode, this field becomes the SSID of the AP you want to connect with.   |  |  |  |
| Channel WidthSelect a proper channel bandwidth to enhance wire<br>performance. When there are 11b/g and 11n wireles<br>please select the 802.11n mode of 20/40MHz freque |                                                                                                    |  |  |  |
| Control Sideband                                                                                                    | Control channels are only applicable if your gateway is operating at                                                                                                    |  |  |  |

-46-

|                                   | 40 MHz bandwidth and the 802.11n mode is configured as<br>Automatic.                                                                                                    |
|-----------------------------------|----------------------------------------------------------------------------------------------------|
| Channel Number                    | For an optimal wireless performance, you may select the least<br>interferential channel. It is advisable that you select an unused<br>channel or "Auto" to let device detect and select the best possible<br>channel for your wireless network to operate on from the drop-<br>down list. |
| BroadcastSSID                     | You may choose to visible or invisible SSID broadcast. When it is<br>enabled, the router SSID will be broadcast in the wireless<br>network, so that it can be scanned by wireless clients and they<br>can join the wireless network with this SSID.                                       |
| WMM                               | WMM provides basic Quality of service (QoS) features to IEEE 802.11 networks. WMM prioritizes traffic according to four Access Categories: voice, video, best effort, and background.                                                                                                    |
| Associated Clients                | This option shows you all the clients which connected to this SSID.                                                                                                    |
| Enable Universal Repeater<br>Mode | Repeater mode                                                                                                    |

## 5.2.3.2. Security

| Select SSID:                 | Root AP - dlink-825M-  | $\sim$                   |
|------------------------------|------------------------|--------------------------|
|                              |                        |                          |
| Encryption:                  | WPA2-WPA3-MIXED        | $\sim$                   |
|                              |                        |                          |
| Authentication Mode:         | Enterprise (RADIUS)    | Personal (Pre-Shared Key |
| WPA2 Cipher Suite:           | TKIP AES               |                          |
| Management Frame Protection: | ○ none ● capable ○ rec | luired                   |
| Pre-Shared Key Format:       | Passphrase             | $\sim$                   |
| Pre-Shared Key:              | zvpys49544             |                          |
|                              |                        |                          |
|                              |                        |                          |

|  | Save & Apply | Reset |
|--|--------------|-------|
|--|--------------|-------|

#### Figure 5-2-4-2-1 Wi-Fi security

| Object         | Description                                                                                                    |
|----------------|----------------------------------------------------------------------------------------------------|
| Select SSID    | Set a name (SSID) for your wireless network. User can access<br>the wireless network through the ID only. However, if you switch<br>to client mode, this field becomes the SSID of the AP you want<br>to connect with.                                 |
| Encryption     | <ul> <li>Select the security mode from the Encryption dropdown list.</li> <li>There are 6 options in the Security Mode dropdown list:</li> <li>Disable</li> <li>WEP</li> <li>WPA2</li> <li>WPA-Mixed</li> <li>WPA3</li> <li>WPA2-WPA3-MIXED</li> </ul> |
| Pre-Shared Key | Enter the Wi-Fi password                                                                                                    |

## 5.2.3.3. ACL

|                  |           | Wir      | eless ACL Mode: | Disable | ~     |                |        |
|------------------|-----------|----------|-----------------|---------|-------|----------------|--------|
|                  |           |          | MAC Address:    |         |       | Connect client | Lists  |
|                  |           |          | Comment:        |         |       | ]              |        |
|                  |           | Save & A | Apply           | Re      | set   |                |        |
| Current ACL List |           |          |                 |         |       |                |        |
|                  | MAC Addre | 255      |                 | Co      | mment |                | Select |
|                  | Delete    | Selected | Dele            | te All  | R     | leset          |        |

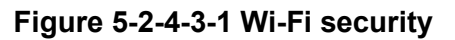

| Object            | Description                                                                                                    |
|-------------------|----------------------------------------------------------------------------------------------------|
| Wireless ACL Mode | If you choose 'Allowed Listed', only those clients whose wireless<br>MAC addresses are in the access control list will be able to<br>connect to your Access Point. When 'Deny Listed' is selected,<br>these wireless clients on the list will not be able to connect the<br>Access Point. |
| MAC Address       | The MAC address of the client.                                                                                                    |
| Comment           | Comment                                                                                                    |

#### 5.2.3.4. Site Survey

This page provides tool to scan the wireless network. If any Access Point or IBSS is found, you could choose to connect it manually when client mode is enabled.

| Basic | Security | ACL          | Site Survey | WPS           |
|-------|----------|--------------|-------------|---------------|
|       |          | Site Survey  | l i         |               |
|       |          |              |             |               |
| SSID  | BSSIE    | Channel Numb | er Type E   | ncrypt Signal |

Figure 5-2-4-4-1 Site Survey

### 5.2.3.5. WPS

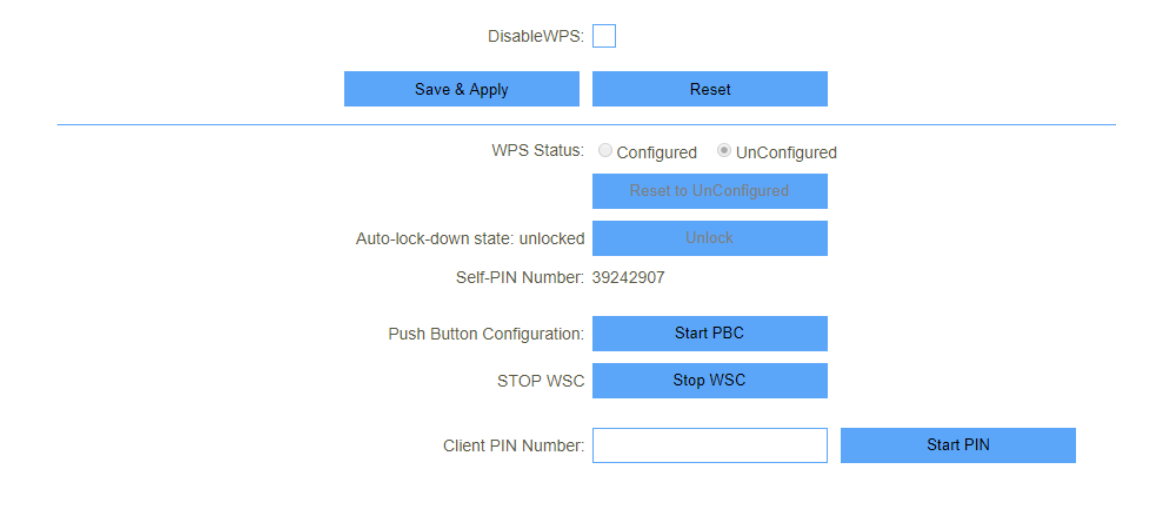

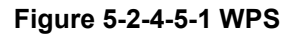

| Object      | Description                                                                                                    |
|-------------|----------------------------------------------------------------------------------------------------|
| WPS         | This page allows you to change the setting for WPS (Wi-Fi<br>Protected Setup). Using this feature could let your wireless<br>client automatically synchronize its setting and connect to the<br>Access Point in a minute without any hassle. |
| Disable WPS | Enable or disable WPS function.                                                                                                    |

## 5.2.3.6. Wireless Schedule

|        |       | Enable Wireless Scho | edule:  |    |             |         |
|--------|-------|----------------------|---------|----|-------------|---------|
|        |       |                      |         |    |             |         |
| Enable | Day   | From                 |         |    | То          |         |
|        | Sun 🔻 | 00 • (hour) 00       | ▼ (min) | 00 | • (hour) 00 | ▼ (min) |
|        | Sun 🔻 | 00 • (hour) 00       | ▼ (min) | 00 | • (hour) 00 | ▼ (min) |
|        | Sun 🔻 | 00 • (hour) 00       | ▼ (min) | 00 | • (hour) 00 | ▼ (min) |
|        | Sun 🔻 | 00 • (hour) 00       | ▼ (min) | 00 | • (hour) 00 | ▼ (min) |
|        | Sun 🔻 | 00 • (hour) 00       | • (min) | 00 | • (hour) 00 | ▼ (min) |
|        | Sun 🔻 | 00 • (hour) 00       | ▼ (min) | 00 | • (hour) 00 | ▼ (min) |
|        | Sun 🔻 | 00 • (hour) 00       | ▼ (min) | 00 | • (hour) 00 | ▼ (min) |
|        | Sun 🔻 | 00 • (hour) 00       | ▼ (min) | 00 | • (hour) 00 | ▼ (min) |
|        | Sun 🔻 | 00 • (hour) 00       | • (min) | 00 | • (hour) 00 | ▼ (min) |
|        | Sun 🔻 | 00 • (hour) 00       | • (min) | 00 | • (hour) 00 | • (min) |
|        |       | Save & Apply         | Res     | et |             |         |

## Figure 5-2-4-6-1 Wireless Schedule

#### 5.2.3.7. Easy Mesh

|          | Role:  |      | Controller  | 0     | Agent | 0 | Disabled |
|----------|--------|------|-------------|-------|-------|---|----------|
| Backhaul | BSS:   |      | 5G          | Ο     | 2.4G  |   |          |
| Device N | lame:  | Easy | MeshContr   | ol    |       |   |          |
| WPS Tr   | gger:  |      | Star        | t PBC | ;     |   |          |
| Торо     | ology: |      | Display     | topo  | logy  |   |          |
|          |        |      |             |       |       |   |          |
|          |        |      |             |       |       |   |          |
|          |        | S    | ave & Apply | ý     |       |   |          |

Figure 5-2-4-7-1 Easy Mesh Controller

|          | Role: | Ο   | Cont  | roller |       | Agent | $\bigcirc$ | Disabled |
|----------|-------|-----|-------|--------|-------|-------|------------|----------|
| Backhaul | STA:  |     | 5G    |        | Ο     | 2.4G  |            |          |
| Device N | lame: | Eas | yMesh | Agen   | t1    |       |            |          |
| WPS Tr   | gger: |     |       | Star   | t PBC | )     |            |          |
|          |       |     |       |        |       |       |            |          |
|          |       |     |       |        |       |       |            |          |
|          |       | S   | ave & | Apply  | /     |       |            |          |

#### Figure 5-2-4-7-2 Easy Mesh Agent

| Network Topology:                                                     |              |  |
|-----------------------------------------------------------------------|--------------|--|
| <ul> <li>EasyMeshController   021018999999   192.168.0.1  </li> </ul> | Show Details |  |
| <ul> <li>EasyMeshAgent2   021018777777   192.168.0.101  </li> </ul>   | Show Details |  |
| <ul> <li>EasyMeshAgent1   00e04c811133   192.168.0.100  </li> </ul>   | Show Details |  |
|                                                                       |              |  |

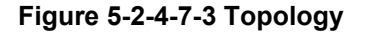

| Network Topology:                                                 |              |           |
|-------------------------------------------------------------------|--------------|-----------|
| • EasyMeshController   021018999999   192.168.0.1                 | Show Details |           |
| <ul> <li>EasyMeshAgent1   00e04c811133   192.168.0.100</li> </ul> | Show De      | etails    |
| <ul> <li>EasyMeshAgent2   021018777777   192.168</li> </ul>       | 3.0.1   Sho  | w Details |
|                                                                   |              |           |

Refresh

Refresh

Figure 5-2-4-7-4 Topology

## 5.2.4 LAN

#### 5.2.4.1. IPv4

This page is used to configure the parameters for local area network which connects to the LAN port of your Access Point. Here you may change the setting for IP address, subnet, DHCP, etc.

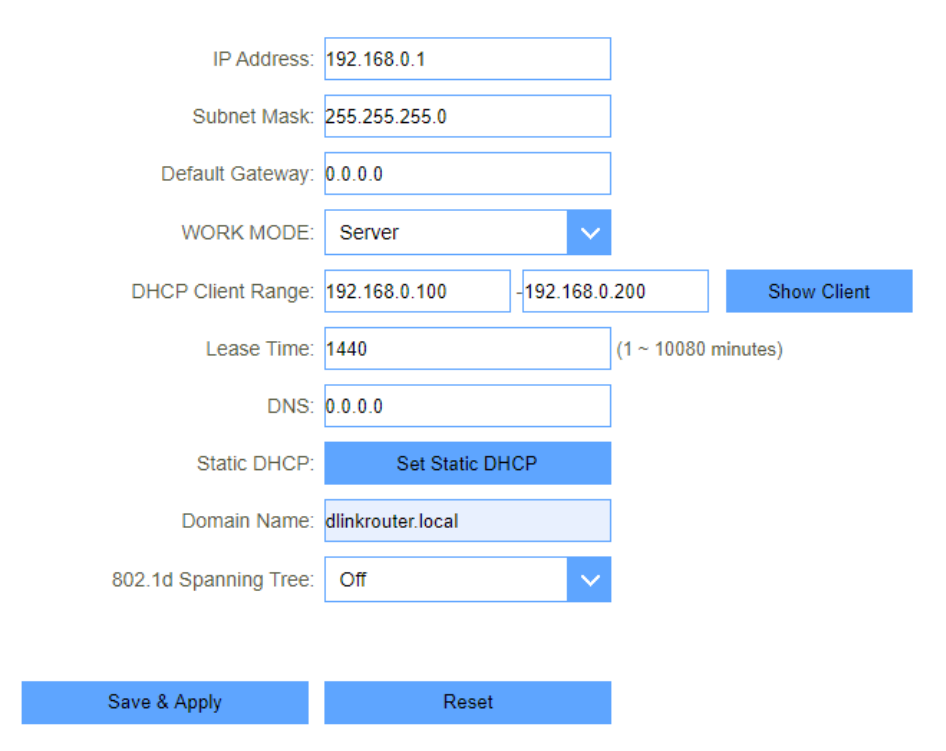

Figure 5-2-5-1-1 LAN IPv4

| Object            | Description                                                                    |
|-------------------|--------------------------------------------------------------------------------|
|                   | Router's LAN IP.                                                               |
| LAN IP Address    | The default is <b>192.168.0.1</b> . You can change it according to your needs. |
| Subnet Mask       | Router's LAN subnet mask.                                                      |
|                   | If it is selected, the router serves as the DHCP server and                    |
| WORK MODE         | automatically assigns IP addresses to all computers in the LAN.                |
| DHCP Client Range | Enter the start and end IP address of all the available successive IPs.        |
|                   | Select the time for using one assigned IP from the dropdown list.              |
| Lease Time        | After the lease time, the AP automatically assigns new IP                      |
|                   | addresses to all connected computers.                                          |

|                         | This page allows you reserve IP addresses, and assign the same    |
|-------------------------|-------------------------------------------------------------------|
|                         | IP address to the network device with the specified MAC address   |
| Static DHCP             | any time it requests an IP address. This is almost the same as    |
|                         | when a device has a static IP address except that the device must |
|                         | still request an IP address from the DHCP server.                 |
|                         |                                                                   |
| Domain Name             | Set the domain name of the Router.                                |
| 802.1d<br>Spanning Tree | Enable or disable spanning tree function.                         |

### 5.2.4.2. Static DHCP

If user want to reserve specific IP for some device, you can bind the mac and the IP in this page.

| Enable Static DHCP: |       |
|---------------------|-------|
| IP Address:         |       |
| MAC Address:        |       |
| Comment:            |       |
|                     |       |
| Save & Apply        | Reset |
|                     |       |

Static DHCP List

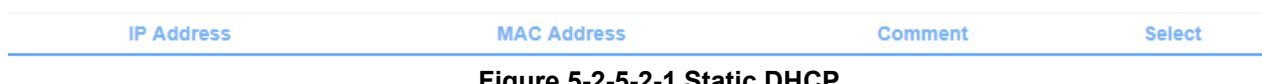

Figure 5-2-5-2-1 Static DHCP

#### 5.2.4.3. IPv6

This page shows the information of IPv6.

| IP Address:           | fe80 : 0000 : 0000 : 0000 : 0000 : 0000 : 0000 : 0000 : 0001 / 64 |
|-----------------------|-------------------------------------------------------------------|
| DHCPv6 Server Enable: |                                                                   |
| Address Mode:         | Stateless Address                                                 |
| RADVD Enable:         |                                                                   |
| Prefix:               | Prefix Delegation                                                 |
| AdvValidLifetime:     | 3600                                                              |
| AdvPreferredLifetime: | 3600                                                              |
| Save &                | Apply                                                             |

#### Figure 5-2-5-3-1 IPv6

| Object         | Description                                                                                                    |
|----------------|----------------------------------------------------------------------------------------------------|
| IP Address     | Router's LAN IPv6 address.                                                                                                    |
| DNS Addr       | Router's LAN DNS server.                                                                                                    |
| Interface Name | If it is selected, the router serves as the DHCP server and automatically assigns IPv6 addresses to all computers in the LAN. |
| Addrs Pool     | Enter the start and end IPv6 address of all the available successive IPv6 address.                                            |

## 5.2.4.4. TUNNEL 6 over 4

This page used for Tunnel 6 over 4.

| Enabled: 🗸 |  |
|------------|--|
| Save       |  |

#### Figure 5-2-26 TUNNEL 6 over 4

| Object | Description                        |
|--------|------------------------------------|
| Enable | Enable or disable tunnel 6 over 4. |

#### 5-2-5-4-1 TUNNEL 6 over 4

## 5.2.5 VPN

## 5.2.5.1. PPTP

This page is used to configure the parameters for Internet network which connects to the PPTP server.

| РРТР | L2TPv2    | L2TPv3       | Status           |
|------|-----------|--------------|------------------|
|      | Enable:   | $\checkmark$ |                  |
|      | Server:   |              |                  |
|      | Username: |              |                  |
|      | Password: |              |                  |
|      | MTU:      | 1492 (*      | 1360-1492 bytes) |
|      | MPPE:     |              |                  |
|      | MPPC:     |              |                  |
|      |           |              |                  |
|      | Save 8    | k Apply      |                  |

Figure 5-2-6-1-1 PPTP

| Object   | Description                                                  |
|----------|--------------------------------------------------------------|
| Server   | Type the name of PPTP Server.                                |
| Username | Enter the user name provided by your ISP.                    |
| Password | Enter the password provided by your ISP.                     |
| MTU      | You can keep the maximum transmission unit (MTU) as default. |

## 5.2.5.2. L2TPv2

This page is used to configure the parameters for Internet network which connects to the L2TPv2 server.

| PPTP | L2TPv2    | L2TPv3   | Status           |
|------|-----------|----------|------------------|
|      | Enable:   | <b>~</b> |                  |
|      | Server:   |          |                  |
|      | Username: |          |                  |
|      | Password: |          |                  |
|      | MTU:      | 1492 (   | 1360-1492 bytes) |
|      |           |          |                  |
|      | Save &    | Apply    |                  |

Figure 5-2-6-2-1 LT2P

| Object   | Description                                                  |
|----------|--------------------------------------------------------------|
| Server   | Type the name of L2TP Server.                                |
| Username | Enter the user name provided by your ISP.                    |
| Password | Enter the password provided by your ISP.                     |
| MTU      | You can keep the maximum transmission unit (MTU) as default. |
|          |                                                              |

## 5.2.5.3. L2TPv3

This page is used to configure the parameters for Internet network which connects to peer by L2TPv3.

| PPTP | PPTP L2TPv2            |          | Status                  |
|------|------------------------|----------|-------------------------|
|      | Enable:                | <b>~</b> |                         |
|      | Local Host Address:    | 0.0.0.0  | (0.0.0.0 is autoconfig) |
|      | Remote Host Address:   |          |                         |
|      | Local Udp Port:        |          | (1 ~ 65535)             |
|      | Remote Udp Port:       |          | (1 ~ 65535)             |
|      | Tunnel Address:        |          | (172.10.12.1/24)        |
|      | Remote Tunnel Address: |          | (172.10.13.1/24)        |
|      | Tunnel Id:             |          | (1 ~ 4294967295)        |
|      | Remote Tunnel Id:      |          | (1 ~ 4294967295)        |
|      | Session Id:            |          | (1 ~ 4294967295)        |
|      | Remote session Id:     |          | (1 ~ 4294967295)        |
|      | MTU:                   | 1488     | (1360-1488 bytes)       |
|      |                        |          |                         |

Save & Apply

Figure 5-2-6-3-1 L2TPv3

| Object                | Description                                                        |
|-----------------------|--------------------------------------------------------------------|
| Local Host Address    | The address of the LAN side device of local , eg:192.168.0.2       |
| Remote Host Address   | The address of the LAN side device of remote host , eg:192.168.8.2 |
| Local Udp Port        | Lan side device udp port.                                          |
| Remote Udp Port       | Remote device udp port                                             |
| Tunnel Address        | Wan interface ip address                                           |
| Remote Tunnel Address | Remote device wan interface ip address                             |
| Tunnel Id             | Local device tunnel id                                             |
| Remote Tunnel Id      | Remote device tunnel id                                            |
| Session Id            | Local device session id                                            |
| Remote session Id     | Remote device session id                                           |
| МТО                   | You can keep the maximum transmission unit (MTU) as default.       |

|            |                 | E                | nable: 🗸      |            |                    |        |
|------------|-----------------|------------------|---------------|------------|--------------------|--------|
|            |                 | Local Host Ad    | dress:        | (0.0.0     | 0.0 is autoconfig) |        |
|            |                 | Remote Host Ad   | dress:        | (10.1      | 0.10.10)           |        |
|            |                 | Tunnel Ad        | dress:        | (172.      | 10.12.1)           |        |
|            | F               | Remote Tunnel Ad | dress:        | (172.      | 10.13.1)           |        |
|            |                 |                  | NAT:          |            |                    |        |
|            |                 | Save & Apply     | Reset         |            |                    |        |
| RE Table   |                 |                  |               |            |                    |        |
| Local Host | Remote Host     | Tunnel           | Remote Tunnel | NAT Status | s Status           | Select |
|            | Delete Selected |                  | Delete All    | Reset      |                    |        |

Figure 5-2-6-4-1 GRE

## 5.2.5.5. Status

5.2.5.4. GRE

This page shows the status information for PPTP , L2TPv2 and L2TPv3

| РРТР         |          | L2TPv2            | L2TPv3           | Status            |        |
|--------------|----------|-------------------|------------------|-------------------|--------|
| Connect name | Enable   | Server IP Address | Local IP Address | Remote IP Address | Status |
| PPTP         | Disabled |                   |                  |                   |        |
| L2TP         | Disabled |                   |                  |                   |        |
| L2TPv3       | Disabled |                   |                  |                   |        |

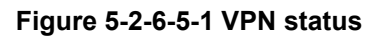

### 5.2.6 USB

The DIR-825M has a built-in USB port which can be connected to an external USB storage device for file sharing.

## 5.2.6.1. Disk information

This page shows disk information. You can access the U disk using \\x.x.x.x on the computer.

Disk Information

| Partition | Total Space | Available Space | had Used | Use per | System Type |
|-----------|-------------|-----------------|----------|---------|-------------|
|           |             |                 |          |         |             |

Figure 5-2-7-1-1 Disk information

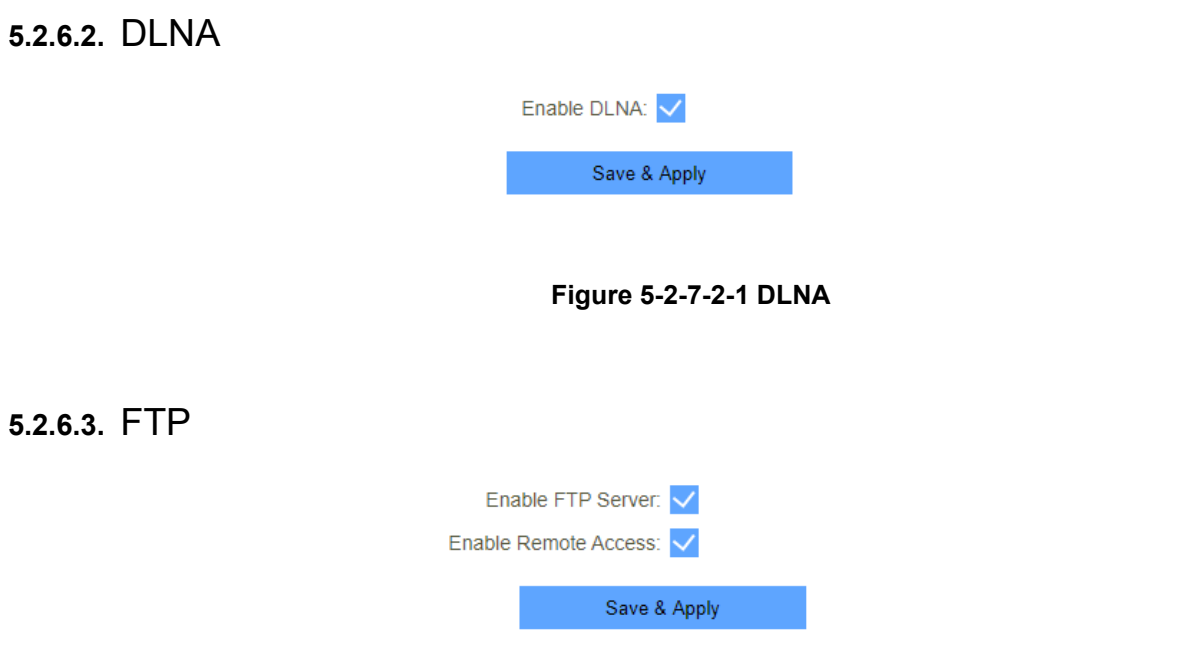

Figure 5-2-7-3-1 FTP

## 5.3 Features

## 5.3.1 QoS

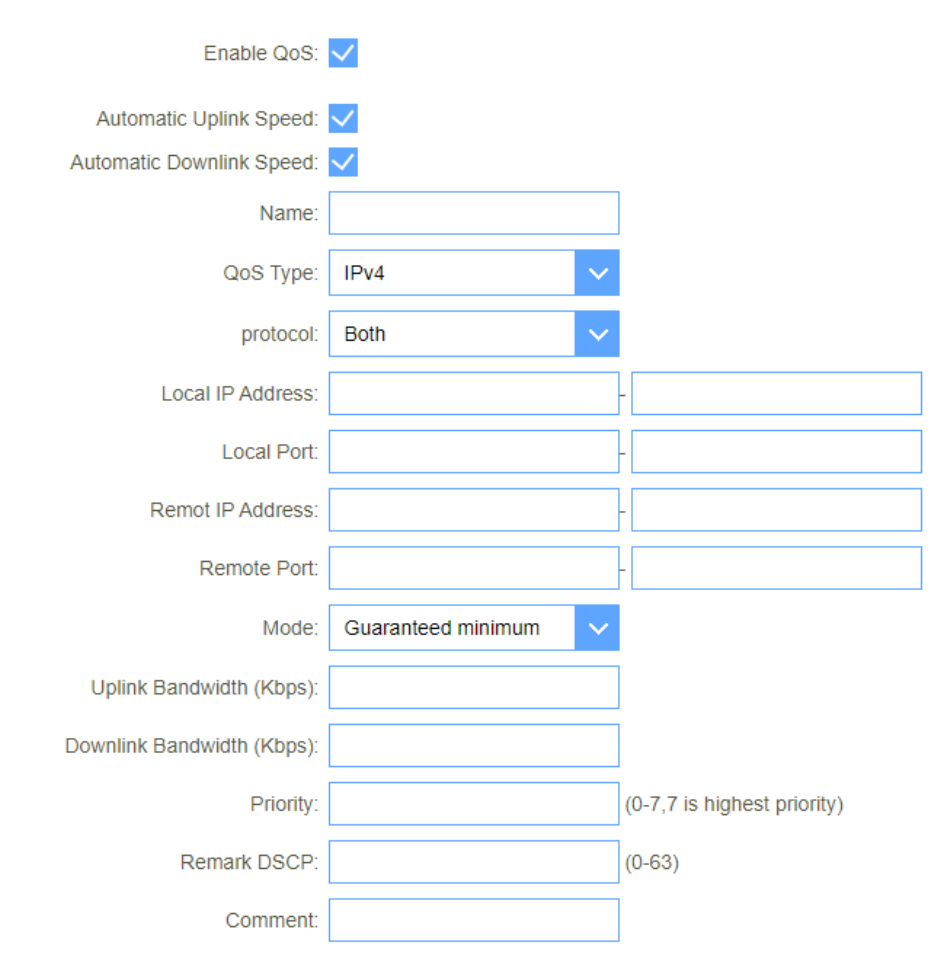

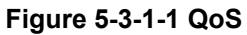

| Object                          | Description                                    |
|---------------------------------|------------------------------------------------|
| Automatic Uplink Speed          | Automatic uplink speed.                        |
| Manual Uplink Speed<br>(Kbps)   | Set the download speed of your Internet access |
| Automatic Downlink<br>Speed     | Automatic downlink speed.                      |
| Manual Downlink Speed<br>(Kbps) | Set the upload speed of your Internet access   |

| Name         QoS rule name. |  |
|-----------------------------|--|
|-----------------------------|--|

### 5.3.2 Firewall

## 5.3.2.1. Advanced

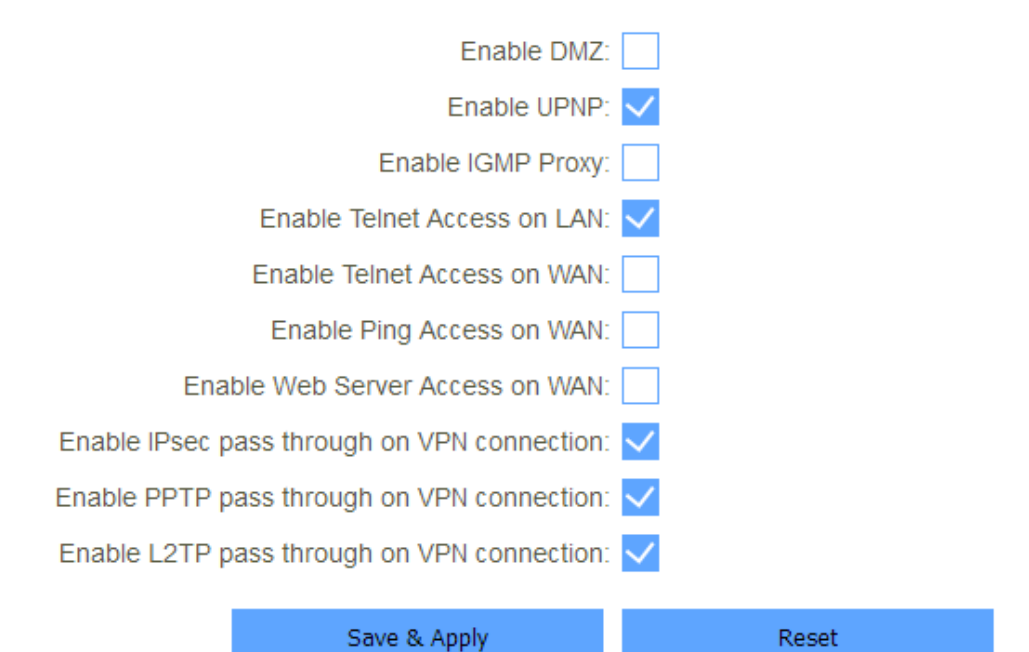

#### Figure 5-3-2-1-1 Advanced

| Object                                            | Description                                                       |
|---------------------------------------------------|-------------------------------------------------------------------|
| Enable DMZ                                        | Enable or disable DMZ function                                    |
| Enable UPnP                                       | Enable or disable UPnP function                                   |
| Enable IGMP Proxy                                 | Enable or disable IGMP Proxy function                             |
| Enable Telnet Access on LAN                       | Enable or disable Telnet by lan access                            |
| Enable Telnet Access on WAN                       | Enable or disable Telnet by wan access                            |
| Enable Ping Access on<br>WAN                      | Enable or disable Enable Ping Access on WAN function              |
| Enable Web Server<br>Access on WAN                | Enable or disable Enable Web Server Access on WAN function.       |
| Enable IPSec pass<br>through on VPN<br>connection | Enable or disable IPSEC to pass through IPSEC communication data. |

| Enable PPTP pass through<br>on VPN connection | Enable or disable PPTP to pass through PPTP communication data. |
|-----------------------------------------------|-----------------------------------------------------------------|
| Enable L2TP pass through<br>on VPN connection | Enable or disable L2TP to pass through L2TP communication data. |

#### 5.3.2.2. Dos

A denial-of-service (DoS) attack is characterized by an explicit attempt by hackers to prevent legitimate users of a service from using that service.

| Enable DoS Prevention                                                                                  |                   |                |
|----------------------------------------------------------------------------------------------------|-------------------|----------------|
| Whole System Flood: SYN                                                                                | 0                 | Packets/Second |
| Whole System Flood: FIN                                                                                | 0                 | Packets/Second |
| Whole System Flood: UDP                                                                                | 0                 | Packets/Second |
| Whole System Flood: ICMP                                                                               | 0                 | Packets/Second |
| Per-Source IP Flood: SYN                                                                               | 0                 | Packets/Second |
| Per-Source IP Flood: FIN                                                                               | 0                 | Packets/Second |
| Per-Source IP Flood: UDP                                                                               | 0                 | Packets/Second |
| Per-Source IP Flood: ICMP                                                                              | 0                 | Packets/Second |
|                                                                                                    |                   | •              |
| TCP/UDP PortScan:                                                                                      | Low Sensitivity 🗸 |                |
| TCP/UDP PortScan:                                                                                      | Low Sensitivity 🗸 |                |
| TCP/UDP PortScan:                                                                                      | Low Sensitivity 🗸 |                |
| TCP/UDP PortScan:<br>ICMP Smurf:<br>IP Land:<br>IP Spoof:                                              | Low Sensitivity 🗸 |                |
| TCP/UDP PortScan:<br>ICMP Smurf:<br>IP Land:<br>IP Spoof:<br>IP TearDrop:                              | Low Sensitivity 🗸 |                |
| TCP/UDP PortScan:<br>ICMP Smurf:<br>IP Land:<br>IP Spoof:<br>IP TearDrop:<br>PingOfDeath:              | Low Sensitivity 🗸 |                |
| TCP/UDP PortScan:<br>ICMP Smurf:<br>IP Land:<br>IP Spoof:<br>IP TearDrop:<br>PingOfDeath:<br>TCP Scan: | Low Sensitivity 🗸 |                |
| TCP/UDP PortScan:                                                                                      | Low Sensitivity   |                |

Figure 5-3-2-2-1 DoS

#### 5.3.2.3. IP Filtering

|                  | Enable IP I  | Filtering: 🗸 |          |       |         |        |
|------------------|--------------|--------------|----------|-------|---------|--------|
|                  | Enat         | ble IPv4:    |          |       |         |        |
|                  | Enat         | ble IPv6:    |          |       |         |        |
|                  | Local IPv4 A | Address:     |          |       |         |        |
|                  | Local IPv6 A | Address:     |          |       |         |        |
|                  | F            | Protocol: Bo | th       | ~     |         |        |
|                  | Co           | omment:      |          |       |         |        |
|                  | Save & /     | Apply        |          | Reset |         |        |
| ip Filter Table  |              |              |          |       |         |        |
| Local IP Address |              | F            | rotocol  |       | Comment | Select |
| Delete S         | elected      | De           | lete All |       | Reset   |        |

### Figure 5-3-2-3-1 IP Filtering

| Object              | Description                               |
|---------------------|-------------------------------------------|
| Enable IP Filtering | Enable or disable IP Filtering function.  |
| Enable IPv4         | Enable or disable IPv4 Filtering feature. |
| Enable IPv6         | Enable or disable IPv6 Filtering feature. |
| Local IPv4 Address  | Set LAN side source IPv4 address          |
| Local IPv6 Address  | Set LAN side source IPv6 address          |
| Protocol            | Select "TCP", "UDP" or" Both"             |
| Comment             | Comment for the rule.                     |

## 5.3.2.4. Port Filtering

|                   | Enable Port Filtering: |            |                                                                                                    |        |
|-------------------|------------------------|------------|----------------------------------------------------------------------------------------------------|--------|
|                   | Enable IPv4:           |            |                                                                                                    |        |
|                   | Enable IPv6:           |            |                                                                                                    |        |
|                   | Port Range:            |            | -                                                                                                    |        |
|                   | Protocol:              | Both       | $\sim$                                                                                                    |        |
|                   | Comment:               |            |                                                                                                    |        |
|                   | Save & Apply           | Reset      | t in the second second s |        |
| port Filter Table |                        |            |                                                                                                    |        |
| Port Range        | Protocol               | IP Version | Comment                                                                                                    | Select |
|                   | Delete Selected        | Delete All | Reset                                                                                                    |        |

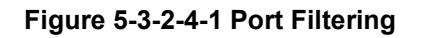

| Object                | Description                                    |
|-----------------------|------------------------------------------------|
| Enable Port Filtering | Enable or disable IP Filtering function.       |
| Enable IPv4           | Enable or disable IPv4 Port Filtering feature. |
| Enable IPv6           | Enable or disable IPv6 Port Filtering feature. |
| Port Range            | Set the port range for port filtering          |
| Protocol              | Select "TCP", "UDP" or" Both"                  |
| Comment               | Comment for the rule.                          |

## 5.3.2.5. MAC Filtering

|                  |            | Ν       | Node: 💿 Bl | lacklist  | O Whitelist |         |              |        |
|------------------|------------|---------|------------|-----------|-------------|---------|--------------|--------|
|                  |            | MAC Add | tress:     |           |             | Connect | client Lists |        |
|                  |            | Com     | ment:      |           |             |         |              |        |
|                  |            | Save &  | Apply      |           | Reset       |         |              |        |
| MAC Filter Table |            |         |            |           |             |         |              |        |
|                  | MAC Addres | S       |            |           | Commen      | t       |              | Select |
|                  | Delete S   | elected | D          | elete All |             | Re      | set          |        |

### Figure 5-3-2-5-1 MAC Filtering

| Object      | Description                                      |
|-------------|--------------------------------------------------|
| Model       | You can set working model here, Black and White. |
| MAC Address | Enter a MAC address                              |
| Comment     | Comment info.                                    |

## 5.3.3 Port Forwarding

|                       | Dalata Salactar  | 4           | Dolot          | 5 AU    | Pr             | veet       |         |        |
|-----------------------|------------------|-------------|----------------|---------|----------------|------------|---------|--------|
| Local IP Address      | Local Port Range | Protocol    | Remote IP      | Address | Remote Port Ra | nge Status | Comment | Select |
| Current Port Forwardi | ing Table        |             |                |         |                |            |         |        |
|                       |                  | Save & Apr  | bly            |         | Reset          |            |         |        |
|                       |                  |             | Comment:       |         |                |            |         |        |
|                       |                  | Remo        | ote Port End:  |         |                |            |         |        |
|                       |                  | Remo        | te Port Start: |         |                |            |         |        |
|                       |                  | Remote      | IP Address:    |         |                |            |         |        |
|                       |                  |             | Protocol:      | Both    | ~              |            |         |        |
|                       |                  | Lo          | cal Port End:  |         |                |            |         |        |
|                       |                  | Loc         | al Port Start: |         |                |            |         |        |
|                       |                  | Local       | I IP Address:  |         |                |            |         |        |
|                       |                  | Enable Port | Forwarding:    |         |                |            |         |        |

## Figure 5-3-3-1 Port Forwarding

| Object                 | Description                                 |
|------------------------|---------------------------------------------|
| Enable Port Forwarding | Enable or disable Port Forwarding function. |
| Local IP Address       | Enter a LAN IP address                      |
| Local Port Start       | Enter LAN side start port.                  |
| Local Port End         | Enter LAN side end port.                    |
| Protocol               | Select "TCP", "UDP" or "Both".              |
| Remote IP Address      | Enter a WAN IP address                      |
| Remote Port Start      | Enter the external start port               |
| Remote Port End        | Enter the external end port                 |
| Comment                | Enter the port number                       |

## 5.3.4 URL Filter

#### User Manual of DIR-825M

URL filter is used to deny LAN users from accessing the internet. Block those URLs which contain keywords listed below. Please note: URL Filter can not filter the HTTPS encrypted domain name.

|                  |             | Enable UF<br>Deny URL address<br>Allow URL address | RL Filtering: |       |       |        |  |
|------------------|-------------|----------------------------------------------------|---------------|-------|-------|--------|--|
| url Filter Table | 1           | Save & Appl                                        | y             | Reset |       |        |  |
|                  |             | URL Address                                        |               |       |       | Select |  |
|                  | Delete Sele | cted                                               | Delete All    |       | Reset |        |  |

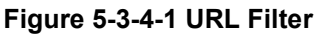

| Object                           | Description                               |
|----------------------------------|-------------------------------------------|
| Enable URL Filtering             | Enable or disable URL Filtering function. |
| Deny URL address (black<br>list) | Blocking access to the URL list.          |
| Allow URL address (white list)   | Allowing access to the URL list.          |
| URL Address                      | Block or allow access URL.                |

### 5.3.5 Route

This menu shows you the current default route and static route. Static Route reduces route selection problems and corresponding data overload and accelerates data packet forwarding.

#### 5.3.5.1. Default Route

You can select which wan connection as default gateway route.if not ,system will auto select a connect up wan as default gateway route.

| Connect name | Туре | VlanMuxId | Action |
|--------------|------|-----------|--------|
| WAN1         | dhcp |           |        |

Figure 5-3-5-1-1 Default Route

| .3.5.2. Static R   | Route           |                   |            |        |                |        |        |
|--------------------|-----------------|-------------------|------------|--------|----------------|--------|--------|
|                    | Enab            | ble Static Route: |            |        |                |        |        |
|                    |                 | IP Address:       |            |        |                |        |        |
|                    |                 | Subnet Mask:      |            |        |                |        |        |
|                    |                 | Gateway:          |            |        |                |        |        |
|                    |                 | Metric:           |            |        |                |        |        |
|                    |                 | Interface:        | LAN        | ~      |                |        |        |
|                    | Save & Apply    |                   | Reset      | Sh     | ow Route Table |        |        |
| Static Route Table |                 |                   |            |        |                |        |        |
| Destinatio         | on IP Address   | Netmask           | Gateway    | Metric | Interface      | Status | Select |
|                    | Delete Selected |                   | Delete All |        | Reset          |        |        |

Figure 5-3-5-2-1 Static Route

| Object              | Description                     |
|---------------------|---------------------------------|
| Enable Static Route | Enable or disable Static route. |
| IP Address          | Enter the destination network   |
| Subnet Mask         | Enter the network mask          |
| Gateway             | Enter the network gateway       |
| Metric              | Enter the routing metric        |
| Interface           | Select the interface            |

### 5.3.6 Dynamic DNS

The Wireless Router supports **Dynamic Domain Name Service** (**DDNS**). The dynamic DNS service allows a dynamic public IP address to be associated with a static host name in any of the many domains, and allows access to a specified host from various locations on the Internet. Click a hyperlinked URL in the form of hostname.dyndns.org and allow remote access to a host. Many ISPs assign public IP addresses using DHCP, so locating a specific host on the LAN using the standard DNS is difficult. For example, if you are running a public web server or VPN server on your LAN, DDNS ensures that the host can be located from the Internet even if the public IP address changes. DDNS requires that an account be set up w ith one of the supported DDNS service providers

| Enable DDNS:      |        |            |       |   |
|-------------------|--------|------------|-------|---|
| Service Provider: | Dyn    | DNS        |       | ~ |
| Domain Name:      | host.d | lyndns.org |       |   |
| User Name/Email:  | admin  | 1          |       |   |
| Password/Key:     |        |            |       |   |
|                   |        |            |       |   |
| Save & Apply      |        |            | Reset |   |
|                   |        |            |       |   |

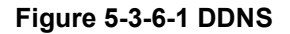

| Object          | Description                                                                   |
|-----------------|-------------------------------------------------------------------------------|
| Server Provider | Select server from the drop-down list <ul> <li>DynDNS</li> <li>TZO</li> </ul> |
| Domain Name     | Enter the host name                                                           |
| User Name/Email | Enter the user name                                                           |
| Password/Key    | Enter the password                                                            |

## 5.4 Management

#### 5.4.1 Time

#### 5.4.1.1. NTP Server

| Current Time:                         | 2019 - 2 - 2   | 18 :           | 52 : 53 |   |
|---------------------------------------|----------------|----------------|---------|---|
| Copy LAN time:                        | Copy Compu     | iter Time      |         |   |
| Time Zone Select:                     | (GMT+04:00)Ab  | u Dhabi, Musca | at      | ~ |
| Enable NTP client update: 🧹           |                |                |         |   |
| Automatically Adjust Daylight Saving: |                |                |         |   |
| NTP server:                           | ntp1.dlink.con | n              |         |   |
| Save & Apply Re                       | eset           | F              | Refresh |   |
|                                       |                |                |         |   |

| Object                                  | Description                                                 |
|-----------------------------------------|-------------------------------------------------------------|
| Current Time                            | Select the time zone in your area                           |
| Copy LAN time                           | Copy time from computer.                                    |
| Time Zone Select                        | Select time zone from the drop box.                         |
| Enable NTP client update                | Enable or disable NTP client update.                        |
| Automatically Adjust<br>Daylight Saving | Enable or disable daylight saving if you need this function |
| NTP Server                              | Select the well know NTP Server.                            |
| Manual IP Setting                       | Enter the server manually.                                  |

#### Figure 5-4-1-1-1 NTP Server

#### 5.4.1.2. Auto Reboot

This feature can do the Reboot automatically at a specified time. Please note: "Auto Reboot" depend on the "NTP Server", you have to enable the 'NTP Server' when use this feature.

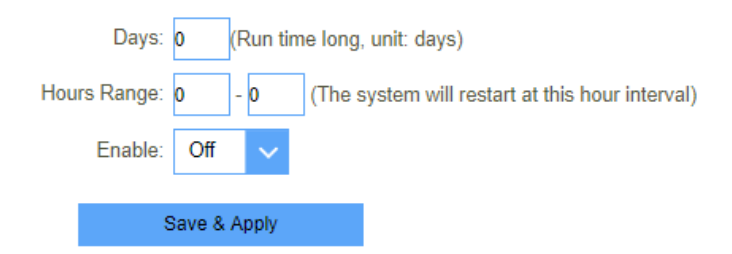

#### Figure 5-4-1-2-1 Auto Reboot

## 5.4.2 System Log

| Enable Log:            |        |  |
|------------------------|--------|--|
| Enable Remote Log:     |        |  |
| Log Server IP Address: |        |  |
| <br>Apply C            | hanges |  |
|                        |        |  |
|                        |        |  |
|                        |        |  |
|                        |        |  |
|                        |        |  |
|                        |        |  |
|                        |        |  |
|                        |        |  |
| Refresh                | Clear  |  |

#### Figure 5-4-2-1 System Log

| Object                | Description                                  |
|-----------------------|----------------------------------------------|
| Enable Log            | Enable or disable Log function.              |
| Enable Remote Log     | Enable or disable "Logging to Syslog Server" |
| Log Server IP Address | Enter the Syslog server IP address           |

### 5.4.3 System Settings

#### 5.4.3.1. Administrator

| New Password:<br>Confirmed Password: |                     |       |
|--------------------------------------|---------------------|-------|
| Confirmed Password:                  | New Password:       |       |
|                                      | Confirmed Password: |       |
| Save & Apply Reset                   | Save & Apply        | Reset |

Figure 5-4-3-1-1 Administrator

| Object             | Description                   |
|--------------------|-------------------------------|
| Password           | Enter the new password.       |
| Confirmed Password | Enter the new password again. |

#### 5.4.3.2. System

This screen allows you to back up, restore, and erase the router's current settings. Once you have the router working correctly, you should back up the information to have it available if something goes wrong. When you back up the settings, they are saved as a file on your computer. You can restore the router's settings from this file.

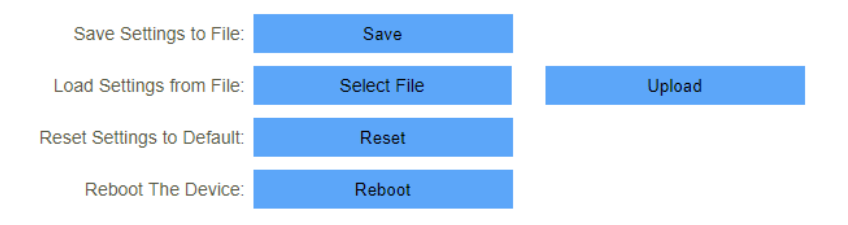

Figure 5-4-3-2-1 System

| Object                    | Description                           |
|---------------------------|---------------------------------------|
| Save settings to file     | Save the setting to local PC          |
| Load settings from File   | Load the settings from local PC       |
| Reset Settings to Default | Restore the device to factory default |
| Reboot the device         | Press the button to reboot the device |

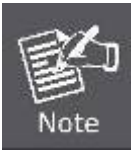

When you load new configuration, the original configuration will be lost. Please

back up the current configuration before loading a new one. In this way, if the new configuration file has an error, you can load the backup file.

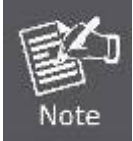

**DO NOT** shut down your router when loading a configuration file. Otherwise, the router may be damaged.
# 5.4.4 Statistics

### 5.4.4.1. User Statistics

This page shows each user's total traffic statistics.

| User Statistics |            | Interface Statistics |  |
|-----------------|------------|----------------------|--|
| IP Addr         | Total Down | n Total Up           |  |
| 192.168.0.2     | 0 Bytes    | 838 530 Bytes        |  |
| 192.168.0.100   | 0 Bytes    | 46 898 153 Bytes     |  |

#### Figure 5-4-4-1-1 User Statistics

### 5.4.4.2. Interface Statistics

This page shows the packet counters for transmission and reception regarding to wireless and Ethernet networks.

| User Statistics |                | Interface Statistics |         |
|-----------------|----------------|----------------------|---------|
| Wireless 1 LAN  | Sent Bytes     |                      | 20210   |
|                 | Received Bytes |                      | 2092383 |
|                 | Sent Bytes     |                      | 14820   |
| WITERSS 2 LAN   | Received Bytes |                      | 8369    |
| Ethernet LAN    | Sent Bytes     |                      | 6206255 |
|                 | Received Bytes |                      | 597521  |
| WAN             | Sent Bytes     |                      | 0       |
| A RULL          | Received Bytes |                      | 0       |

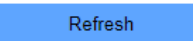

#### Figure 5-4-4-2-1 Interface Statistics

## 5.4.5 TR069

This page is used to configure the TR069. Here you may change the setting for the ACS's parameters.

| TR069:                    | O Disabled   Enabled    |
|---------------------------|-------------------------|
| ACS:                      | http://acs.iqonline.com |
| User Name:                | tr69-iqonline           |
| Password:                 | uWqgTqUr#4Dk"6jT        |
| Periodic Inform Enable:   | O Disabled   Enabled    |
| Periodic Inform Interval: | 86400                   |
| Connection Request        |                         |
| Authentication:           | O Disabled I Enabled    |
| User Name:                | admin                   |
| Password:                 | admin                   |
| Path:                     | /                       |
| Port:                     | 30009                   |
|                           |                         |
| Save & Apply              | Reset                   |

Figure 5-4-5-1 TR069

| Object                          | Description                                  |  |  |
|---------------------------------|----------------------------------------------|--|--|
| TR069                           | Enable or disable TR069.                     |  |  |
| ACS                             | ACS server domain or IP Address.             |  |  |
| User Name                       | User name for connection to ACS.             |  |  |
| Password                        | Password for connection to ACS.              |  |  |
| Periodic Inform Enable          | Enable or disable periodic inform.           |  |  |
| Periodic Inform Interval        | Periodic inform interval.                    |  |  |
| Connection Request<br>User Name | User Name used form ACS connection to TR069. |  |  |
| Connection Request<br>Password  | Password used form ACS connection to TR069.  |  |  |
| Path                            | Connection request path.                     |  |  |
| Port                            | Connection port.                             |  |  |

## 5.4.6 SNMP

SNMP is a application for network managment .

| Enable SNMP :           | $\checkmark$ |
|-------------------------|--------------|
| Name :                  | testname     |
| Location :              | АР           |
| Contanct :              | Router       |
| Read/Write Conmmunity : | private      |
| Read-Only Community :   | public       |
|                         |              |
| Save & Apply            | Reset        |
|                         |              |

Figure 5-4-6-1 SNMP

# 5.4.7 Upgrade

#### 5.4.7.1. Firmware Upgrade

You install new version of the router's software using this page. From time to time, we may release new versions of the Router's firmware. Firmware updates contain improvements and fixes the current problems. On this page, you can check the firmware version and upgrade firmware.

| Firmware | e Version:  | DIR-825 | M_V1.1.6    |  |
|----------|-------------|---------|-------------|--|
| S        | elect File: |         | Select File |  |
|          | Uplo        | ad      |             |  |

Figure 5-4-7-1-1 Upgrade

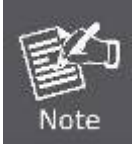

**DO NOT** turns off the power or press the Reset button when updating the firmware. Otherwise, the router may be damaged.

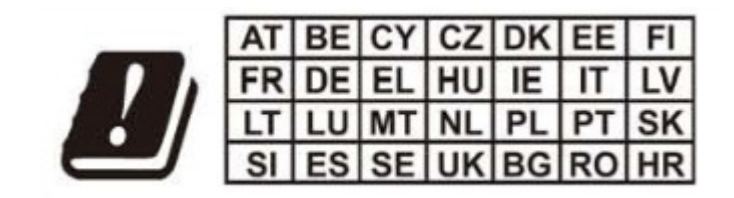